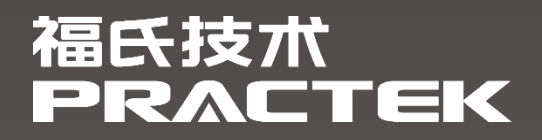

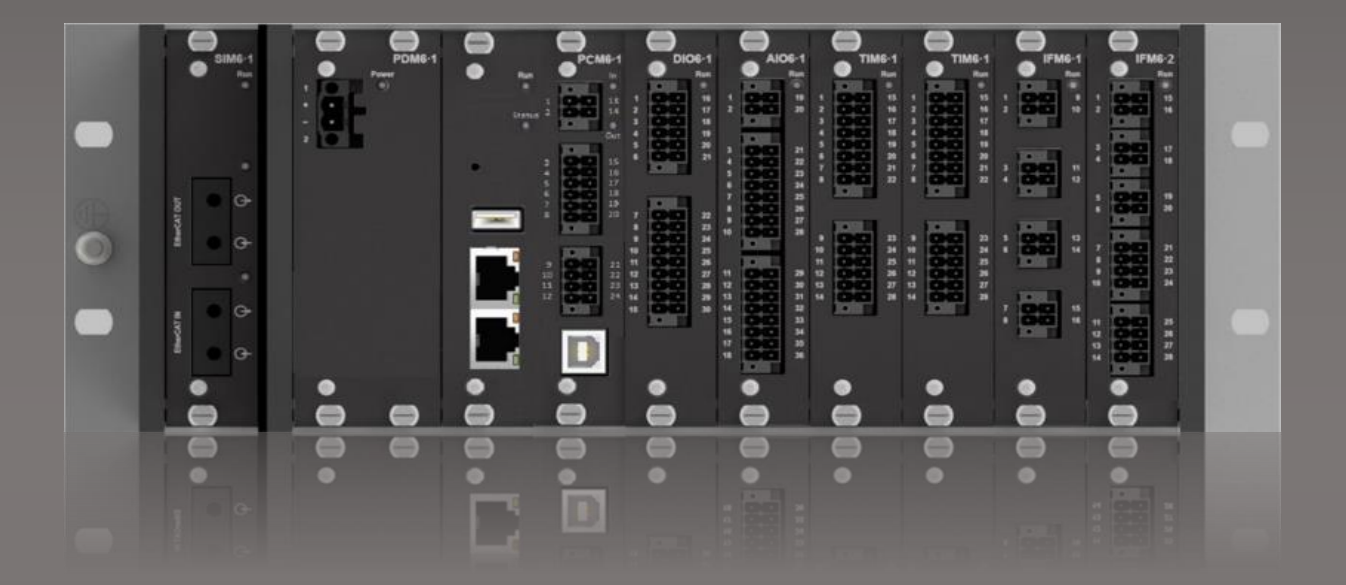

# 控制平台 AWP100 快速入门

文件编号: 4155000082 文件版本: 1.0.0.0 发布日期: 2023-01-20

福氏新能源技术(上海)有限公司 www.practek.cn

| 1     | 版本4            |
|-------|----------------|
| 2     | 前言5            |
| 2.1   | 关于 AWP1005     |
| 2.2   | 安全提示5          |
| 2.3   | 免责声明5          |
| 2.4   | 商标5            |
| 2.5   | 版权5            |
| 3     | AWP100 连接设置6   |
| 3.1   | 软件工具           |
| 3.1.1 | 软件下载           |
| 3.1.2 | 开发电脑系统需求       |
| 3.1.3 | 连接工具           |
| 3.2   | 建立连接           |
| 3.2.1 | Ethernet 端口连接7 |
| 3.2.2 | PuTTY 连接       |
| 3.2.3 | WinSCP 连接9     |
| 3.2.4 | 服务端口 USB 连接    |
| 3.3   | 浏览器控制界面14      |

| 3.3.1                                                                                                    | HMI 界面15                                                                                                    |
|----------------------------------------------------------------------------------------------------|----------------------------------------------------------------------------------------------------|
| 3.3.2                                                                                                    | 模块信息16                                                                                                    |
| 3.3.3                                                                                                    | 系统信息                                                                                                    |
| 3.3.4                                                                                                    | 系统日志下载17                                                                                                    |
| 3.3.5                                                                                                    | 可执行文件下载更新18                                                                                                    |
| 3.3.6                                                                                                    | 系统时间设置                                                                                                    |
| 3.3.7                                                                                                    | 网络设置22                                                                                                    |
| 3.3.8                                                                                                    | 用户管理与恢复出厂设置                                                                                                    |
| 3.3.9                                                                                                    | Runtime 信息                                                                                                    |
| 4                                                                                                    | CODESYS 软件开发包                                                                                                    |
|                                                                                                    |                                                                                                    |
| 4.1                                                                                                    | 安装 CODESYS IDE                                                                                                    |
| 4.1<br>4.2                                                                                                    | 安装 CODESYS IDE                                                                                                    |
| 4.1<br>4.2<br>4.3                                                                                                | 安装 CODESYS IDE                                                                                                    |
| 4.1<br>4.2<br>4.3<br>4.4                                                                                         | 安装 CODESYS IDE                                                                                                    |
| <ul> <li>4.1</li> <li>4.2</li> <li>4.3</li> <li>4.4</li> <li>4.5</li> </ul>                                      | 安装 CODESYS IDE.       26         安装 CODESYS TSP.       30         语言设置.       33         帮助文档.       34         添加设备描述文件.       35                                                                     |
| <ul> <li>4.1</li> <li>4.2</li> <li>4.3</li> <li>4.4</li> <li>4.5</li> <li>4.6</li> </ul>                         | 安装 CODESYS IDE.       26         安装 CODESYS TSP.       30         语言设置       33         帮助文档       34         添加设备描述文件       35         添加库文件       38                                                 |
| <ul> <li>4.1</li> <li>4.2</li> <li>4.3</li> <li>4.4</li> <li>4.5</li> <li>4.6</li> <li>4.7</li> </ul>            | 安装 CODESYS IDE                                                                                                    |
| <ul> <li>4.1</li> <li>4.2</li> <li>4.3</li> <li>4.4</li> <li>4.5</li> <li>4.6</li> <li>4.7</li> <li>5</li> </ul> | 安装 CODESYS IDE.       26         安装 CODESYS TSP.       30         语言设置       33         帮助文档       34         添加设备描述文件       35         添加库文件       38         文件拷贝功能       41 <b>创建 CODESYS T程</b> 44 |

| 5.2 | 添加总线     | . 46 |
|-----|----------|------|
| 5.3 | 添加控制器设备  | . 48 |
| 5.4 | 添加 IO 设备 | . 50 |
| 5.5 | 控制器网关连接  | . 53 |
| 5.6 | 自动扫描设备   | . 54 |
| 5.7 | 控制器下载程序  | . 56 |
| 5.8 | 创建启动应用   | 58   |

# 1 版本

| 版本      | 作者  | 发布日期       | 描述    |
|---------|-----|------------|-------|
| 1.0.0.0 | CHS | 2023-01-20 | 首次发布; |
|         |     |            |       |
|         |     |            |       |
|         |     |            |       |

## 2 前言

## 2.1 关于 AWP100

AWP100 是为满足严苛应用环境而设计开发的高级控制系统平台,模块化控制器和 I/O 模块具有高度的可靠性、稳健性和灵活性。AWP100 产品系列模块之间采用机架背板总线 通信,机架之间采用扩展模块进行分布式连接。

### 2.2 安全提示

本文件所涵盖的所有操作活动中,操作人员应始终遵照相应国家、地区及厂商包括但不 仅限于:高低压电器操作规范、安全规程、个人防护、环境保护等与安全和环境相关的法律 法规进行规范操作。福氏新能源技术(上海)有限公司谢绝承担由于个人忽视相关法规条例 引发人身安全和财产损失的责任。

#### 2.3 免责声明

福氏新能源技术(上海)有限公司保留更改本文件任何内容的权利, 恕不另行通知。

## 2.4 商标

PRACTEK®是福氏新能源技术(上海)有限公司注册商标。

EtherCAT®是 Beckhoff Automation GmbH 注册商标和专利技术。

Linux<sup>®</sup>是 Linus Torvalds 注册商标。

所有商标和专利技术均归属其各自所有者。

### 2.5 版权

本文件由福氏新能源技术 (上海)有限公司版权所有。

## 3 AWP100 连接设置

## 3.1 软件工具

#### 3.1.1 软件下载

AWP100 使用的 CODESYS IDE、CODESYS TSP、C/C++ SDK 开发包、固件、软件工具、驱动程序等可以从福氏技术官方网站服务器下载。

#### 3.1.2 开发电脑系统需求

开发电脑系统要求如下:

- ▶ Microsoft Windows 7 64 位系统。
- Microsoft Windows 8 64 位系统。
- > Microsoft Windows 10 64 位系统(推荐)。

#### 3.1.3 连接工具

AWP100 控制器支持 SSH (Secure Shell) 和 SFTP (Secure File Transfer Protocol) 通信协议。

PuTTY – SSH 客户端:对于 Linux 命令 SSH 访问推荐使用免费工具软件 PuTTY,可以从福氏技术官方网站服务器下载。

WinSCP – SFTP 客户端:对于安全文件传输 SCP 或 SFTP 推荐使用免费工具软件 WinSCP,可以从福氏技术官方网站服务器下载。

#### 3.2 建立连接

AWP100 通过控制器模块 PCM6.1 上的以太网端口进行配置和编程,既可用于开发直接访问,也可用于现场远程访问。AWP100 主要通过浏览器控制界面进行配置,也可以通过 SSH 或 SFTP 方式进行文件系统配置,服务目的或特殊情况下通过 USB 串行通信 SSH 连接 PCM6.1 服务端口进行访问。

#### 3.2.1 Ethernet 端口连接

AWP100 控制器模块 PCM6.1 通过以太网线缆连接到开发电脑, PCM6.1 模块默认网络配置 Ethernet 端口 0 (eth0) 静态 IP 地址:

IP: 192.168.20.13

Mask: 255.255.255.0

Gateway: 192.168.20.1

Ethernet 端口1 (eth1) 默认 DHCP 配置。

请确保开发电脑网络设置与 PCM6.1 模块处于相同子网范围,比如将开发电脑 IP 设置

为 192.168.20.20, 使用开发电脑 CMD 向 PCM6.1 发送 ping 192.168.20.13 指令测试以

太网连接。

| Internet Protocol Version 4 (TCP/IPv4)                                                                                                    | Properties ×        |  |  |  |  |
|----------------------------------------------------------------------------------------------------|---------------------|--|--|--|--|
| General                                                                                                    |                     |  |  |  |  |
| You can get IP settings assigned automatically if your network supports<br>this capability. Otherwise, you need to ask your network administrator<br>for the appropriate IP settings. |                     |  |  |  |  |
| O Obtain an IP address automatical                                                                                                    | ly                  |  |  |  |  |
| • Use the following IP address:                                                                                                    |                     |  |  |  |  |
| IP address:                                                                                                    | 192 . 168 . 20 . 20 |  |  |  |  |
| Subnet mask:                                                                                                    | 255 . 255 . 255 . 0 |  |  |  |  |
| Default gateway:                                                                                                    |                     |  |  |  |  |
| Obtain DNS server address autor                                                                                                    | natically           |  |  |  |  |
| • Use the following DNS server add                                                                                                    | resses:             |  |  |  |  |
| Preferred DNS server:                                                                                                    |                     |  |  |  |  |
| <u>A</u> lternate DNS server:                                                                                                    |                     |  |  |  |  |
| Validate settings upon exit                                                                                                    | Ad <u>v</u> anced   |  |  |  |  |
|                                                                                                    | OK Cancel           |  |  |  |  |

| Command Prompt                                                                                                    | _ | × |
|----------------------------------------------------------------------------------------------------|---|---|
| Microsoft Windows [Version 10.0.19044.2251]<br>(c) Microsoft Corporation. All rights reserved.                                                                                                    |   | ^ |
| C:\Windows\system32>ping 192.168.20.13                                                                                                    |   |   |
| Pinging 192.168.20.13 with 32 bytes of data:<br>Reply from 192.168.20.13: bytes=32 time<1ms TTL=64<br>Reply from 192.168.20.13: bytes=32 time<1ms TTL=64<br>Reply from 192.168.20.13: bytes=32 time<1ms TTL=64<br>Reply from 192.168.20.13: bytes=32 time<1ms TTL=64 |   |   |
| Ping statistics for 192.168.20.13:<br>Packets: Sent = 4, Received = 4, Lost = 0 (0% loss),<br>Approximate round trip times in milli-seconds:<br>Minimum = Oms, Maximum = Oms, Average = Oms                                                                          |   |   |
| C:\Windows\system32>_                                                                                                    |   |   |

## 3.2.2 PuTTY 连接

PuTTY 连接需要设置 IP address、连接类型 SSH、Port 22, 然后 Open。

| 🕵 PuTTY Configuration                                                                                                    | ×                                                                                                    |
|----------------------------------------------------------------------------------------------------|----------------------------------------------------------------------------------------------------|
| Category:                                                                                                    |                                                                                                    |
| Session     Logging     Logging     Terminal     Keyboard     Bell     Features     Window     Appearance     Behaviour     Translation     Selection     Colours     Connection     Data     Data | Basic options for your PuTTY session   Specify the destination you want to connect to   Host Name (or IP address)   192.168.20.13   22   Connection type:   Raw   Ielnet   Rlogin   Serial   Load, save or delete a stored session   Saved Sessions     Default Settings |
| <ul> <li>Proxy</li> <li>Telnet</li> <li>Rlogin</li> <li>SSH</li> <li>Serial</li> </ul>                                                                                                    | Save         Delete         Close window on exit.         Always       Never         Only on clean exit         Open       Cancel                                                                                                    |

自动弹出对话窗口输入用户名和密码进行登录。

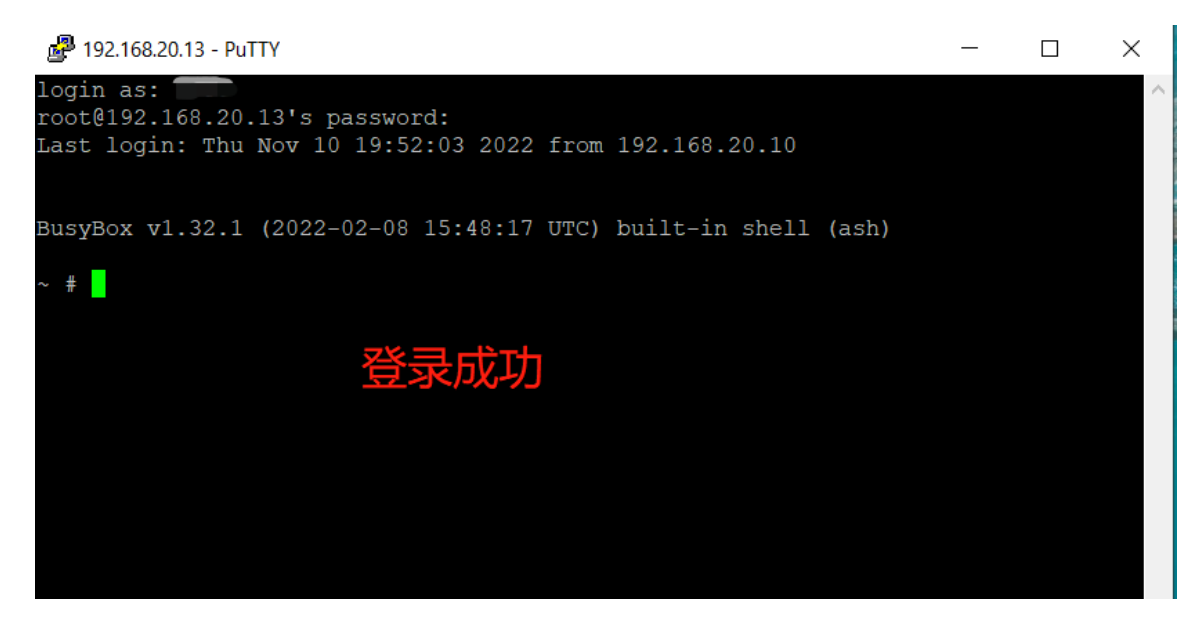

## 3.2.3 WinSCP 连接

WinSCP 连接需要设置 IP、协议 SFTP、Port 22、用户名、密码,然后 Login。

| 🌯 Login - WinSCP                 | - 🗆 ×                                                                                                    |
|----------------------------------|----------------------------------------------------------------------------------------------------|
| New Site                         | Session<br>File protocol:<br>SFTP V<br>Host name:<br>192.168.20.13 22<br>User name:<br>******<br>Save Advanced V |
| <u>T</u> ools ▼ <u>M</u> anage ▼ | Login Close Help                                                                                                 |

| 🌯 Public - root@192.168.20.13 -                                                                                       | 🌯 Public - root@192.168.20.13 - WinSCP — 🗆 🗙                                                                                                   |                            |   |  |   |
|----------------------------------------------------------------------------------------------------|----------------------------------------------------------------------------------------------------|----------------------------|---|--|---|
| Local Mark Files Commands                                                                                             | Session Options Remote Help                                                                                                    |                            |   |  |   |
| 🕀 🔁 📚 Synchronize 🗖 🦑 🛽                                                                                               | 🛐 💮 🔛 🎒 Queue 🔹 Transfer                                                                                                    | Settings Default 🔹 🥵 🗸     |   |  |   |
| 📮 root@192.168.20.13 🚅 New                                                                                            | Session                                                                                                    |                            |   |  |   |
| 😲 C: ( + 🚰 🔽 🔶 + 👻 🖻 🔿                                                                                                | 📕 / <root> 🔹 🚰 🔽</root>                                                                                                    | 🖛 🔹 🚽 📧 📾 🏠 🤁   Find Files | 2 |  |   |
| 🕼 Upload 🐊 📝 Edit 🎽 🛨 🎽                                                                                               | Download 🔐 📝 Edit 🗙 🛛                                                                                                    | 🖌 🕞 Properties 📑 🕞 📕 🖃 🗹   |   |  |   |
| C:\Users\Public                                                                                                    | /                                                                                                    |                            |   |  |   |
| <ul> <li>Documents</li> <li>Sogoulnput</li> <li>Videos</li> <li>Pictures</li> <li>Music</li> <li>Downloads</li> </ul> | <ul> <li></li> <li>app</li> <li>bin</li> <li>boot</li> <li>data</li> <li>dev</li> <li>etc</li> <li>home</li> <li>lib</li> <li>nvram</li> </ul> | 登录成功                       |   |  |   |
| < >>                                                                                                    | <pre>proc root run sbin sys tmp usb usr var</pre>                                                                                              |                            |   |  | > |

文件传输时请确认 WinSCP 工具设置"transfer to temporary filenames"处于 "disabled"状态。设置方法如下:

选择 "Tools" / " Preferences" / " Endurance" / "Disable" 。

| 🖺 Login - WinSCP                                                                                                    |                                                                                                    |                                                                                                    |                    | _                                                                                           |                     | ×          |
|----------------------------------------------------------------------------------------------------|----------------------------------------------------------------------------------------------------|----------------------------------------------------------------------------------------------------|--------------------|---------------------------------------------------------------------------------------------|---------------------|------------|
| New Site                                                                                                    |                                                                                                    | Session<br>File protocol:<br>SFTP<br>Host name:<br>192.168.20.1<br>User name:<br>******<br>Save                                                    | 3                  | Password:                                                                                   | Po <u>r</u> t numbe | r:<br>22 🖢 |
| Iools Import Sites Import/Restore Configu Export/Backup Configu Clean Up Run Pageant Run PuTTYgen                                                                                                    | Manage  variation                                                                                                    |                                                                                                    | ∎ Login  ▼         | Close                                                                                       | He                  | lp         |
| Check for Updates Preferences About Preferences                                                                                                    | -                                                                                                    |                                                                                                    | ę                  | Login                                                                                       | ?                   | Cl<br>X    |
| Environment<br>Interface<br>Window<br>Commander<br>Explorer<br>Languages<br>Panels<br>Remote<br>Local<br>Editors<br>Transfer<br>Drag & Drop<br>Background<br>Endurance<br>Network<br>Security<br>Logging<br>Integration<br>Applications<br>Commands<br>Storage<br>Updates | Enable transfer res<br>All files<br>Files aboye:<br>Disable<br>Automatic reconnes<br>Automatic reconnes<br>Automatic reconnes<br>Automatically<br>Reconnect at<br>Automatically<br>Reconnect at<br>Keep reconnection | 100 💭 KB<br>ect<br>/ reconnect ses<br>fter:<br>/ reconnect ses<br>fter:<br>/ reconnect ses<br>fter:<br>/ reconnect ses<br>fter:<br>/ reconnect ses | to temporary filer | during transfer<br>5   seconds<br>while idle<br>9   seconds<br>50   seconds<br>ad   seconds | 5                   |            |
|                                                                                                    |                                                                                                    |                                                                                                    | ОК                 | Cancel                                                                                      | Help                | )          |

#### 3.2.4 服务端口 USB 连接

开发电脑可以通过标准 USB-B 数据线连接到 PCM6.1 模块的服务端口进行控制器配置。当使用 USB 数据线连接开发电脑与控制器 PCM6.1 时, USB 驱动从 Windows Update 自动下载安装到开发电脑,也可以从福氏技术官方网站服务器下载 USB 驱动程序 手动安装。打开"我的电脑"/"设备管理"查看 COM Ports, USB 驱动占用 COM 端口 序号需要在 PuTTY 登录时使用。

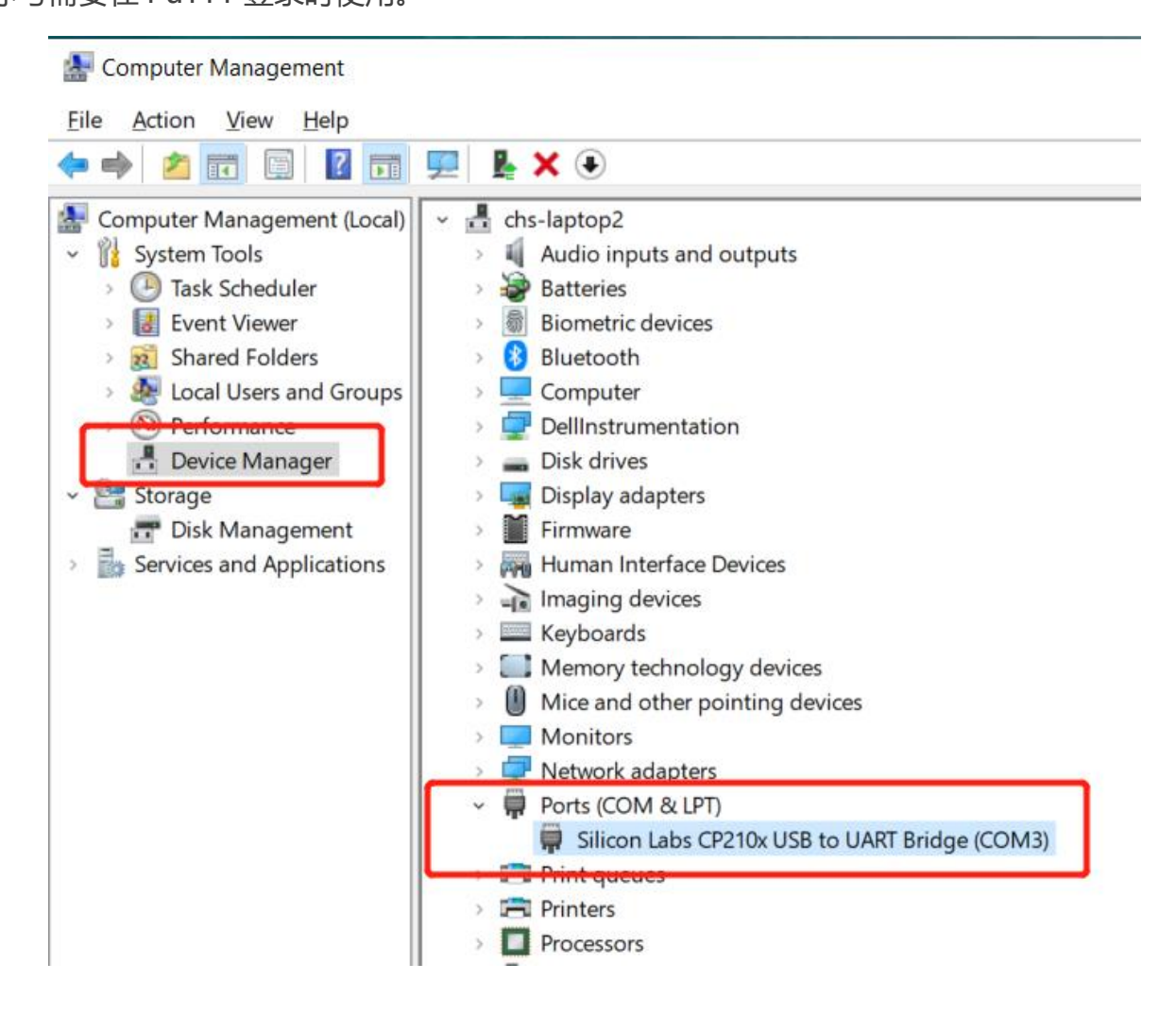

PuTTY 连接需要设置 COM 端口号、连接类型 Serial、Speed 115200, 然后 Open。

| 🕵 PuTTY Configuration                                                                                                    | X                                                                                                    |
|----------------------------------------------------------------------------------------------------|----------------------------------------------------------------------------------------------------|
| Category:                                                                                                    |                                                                                                    |
| Session     Logging     Terminal     Keyboard     Bell     Features     Window     Appearance     Behaviour     Translation     Selection     Colours     Connection | Basic options for your PuTTY session         Specify the destination you want to connect to         Serial line       Speed         COM3       115200         Connection type:       Raw         Raw       Ielnet       Rlogin         Load, save or delete a stored session         Saved Sessions         Default Settings       Load                                                                                                    |
| Data<br>Proxy<br>Telnet<br>Rlogin<br>⊕ SSH<br>Serial                                                                                                    | Image: Construction     Image: Construction       Image: Construction     Image: Construction       Imag |
| <u>A</u> bout                                                                                                    | <u>O</u> pen <u>C</u> ancel                                                                                                    |

弹出命令输入窗口界面后敲击"回车"按键,此时如果通信连接正常则会出现用户名和

密码输入窗口,如果敲击"回车"按键以后没有任何变化则可能通信连接错误。

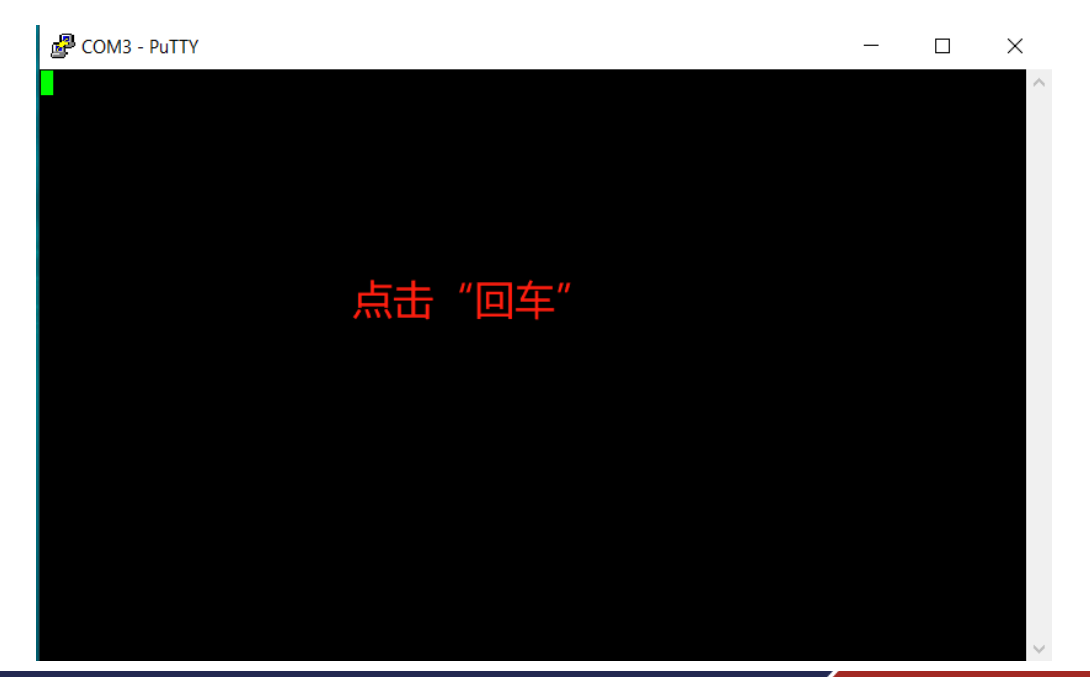

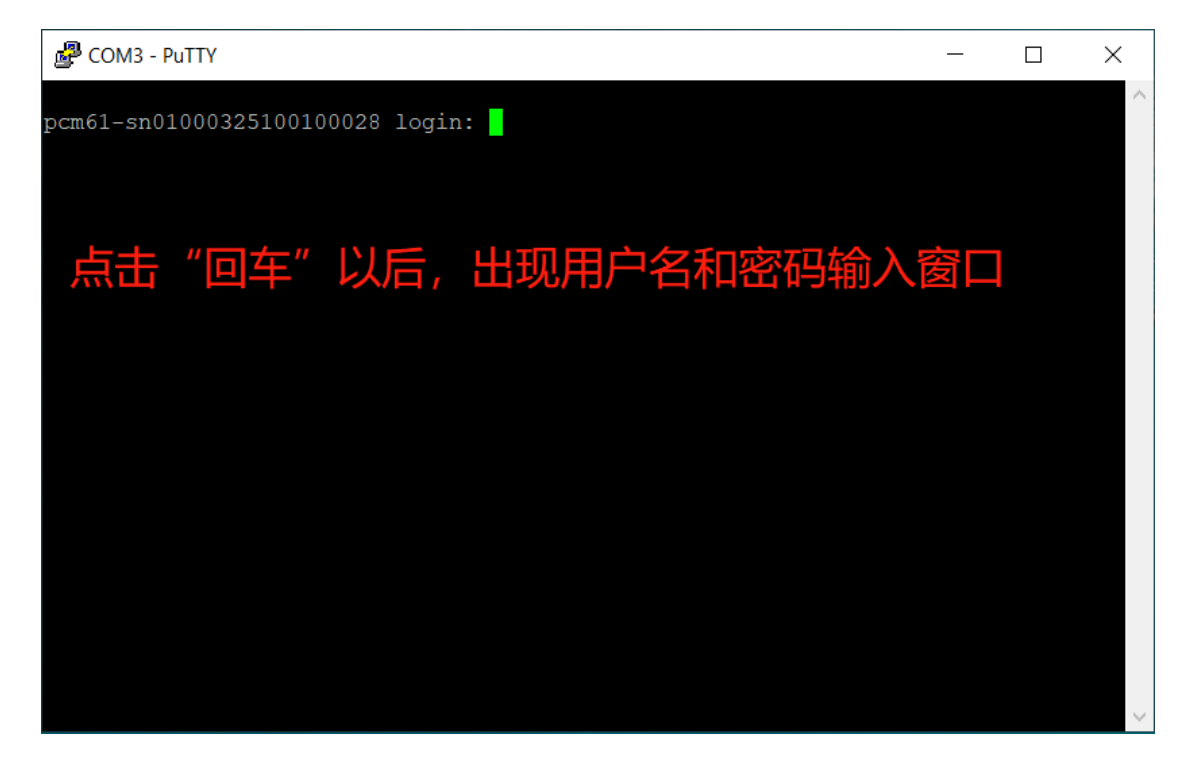

# 3.3 浏览器控制界面

推荐使用 AWP100 浏览器控制界面进行控制器常规配置操作,其他如 PuTTY、WinSCP 或者 USB 服务端口都属于特定功能情况下使用,非必要不使用。

浏览器(推荐火狐浏览器)地址栏输入 PCM6.1 模块 IP(默认 192.168.20.13)进入 AWP100 浏览器控制界面。如果出现安全风险提示选择"高级"、"接受风险并继续"。

| ۷                        | ⊌ 火狐: | 主页              | × + |           | $\sim$  | -     |      | ×  |
|--------------------------|-------|-----------------|-----|-----------|---------|-------|------|----|
| $\leftarrow \rightarrow$ | C     | Q 192.168.20.13 |     |           |         |       | •    | ≡  |
|                          |       | 〔官方站点 ( 新手上路    |     | >>        | > 🗋 其他共 | 恣 🗍移动 | 设备上的 | 书签 |
| 🝅 火狐                     | 瓜主页   | ❷ 火狐浏览器         |     | 北星●<br>月京 | 设置 🕈 认  | 前记录   | 举报   |    |
|                          |       | -               | 0   |           |         |       |      |    |
| <                        | ••    |                 |     |           |         |       |      | >  |

| × +            |                                                                                                    |
|----------------|----------------------------------------------------------------------------------------------------|
| A 不安全 https:// | /192.168.20.13/sys/                                                                                            |
| 手上路            | and a second to be a second to be a second to be a second to be a second to be a second to be a second to be a |
|                |                                                                                                    |
|                |                                                                                                    |
|                |                                                                                                    |
|                | 警告: 面临潜在的安全风险                                                                                                  |
|                | Firefox 检测到潜在的安全威胁,因此没有继续访问 192.168.20.13。若您访问此网站,攻击者可能会尝<br>试窃取您的密码、电子邮件、信用卡等信息。                              |
|                | 详细了解                                                                                                    |
|                | 返回上一页(推荐) 高级                                                                                                   |
|                |                                                                                                    |
|                |                                                                                                    |
|                |                                                                                                    |
|                | 192.168.20.13 使用了无效的安全业书。                                                                                      |
|                | 该证书因为其自签名而不被信任。                                                                                                |
|                | 错误代码: MOZILLA_PKIX_ERROR_SELF_SIGNED_CERT                                                                      |
|                | 查看证书                                                                                                    |
|                |                                                                                                    |
|                | 返回上一页(推荐)     接受风险并继续                                                                                          |

#### 3.3.1 HMI 界面

导航栏"Home"页面显示 AWP100 简介和进入 HMI 界面入口。点击"Web visu" 可以进入 HMI 网页控制界面,也可以浏览器地址栏输入 http://IP:8080/webvisu.htm 进入 HMI 界面(IP 填写 PCM6.1 实际的 IP)。

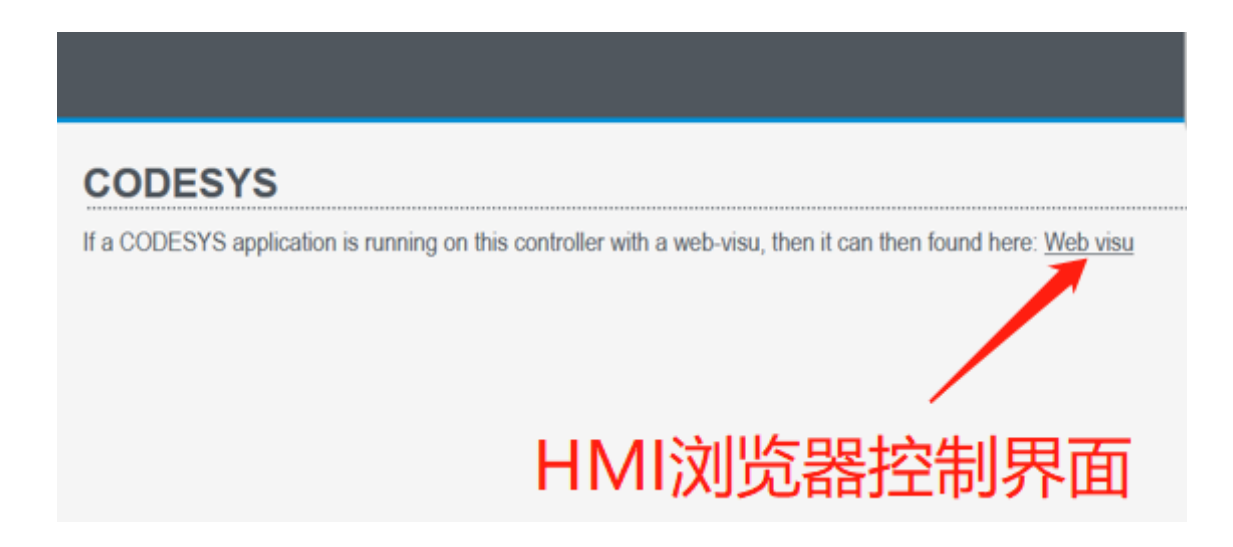

|              | Visualization   | × +                                | - 🗆 X               |
|--------------|-----------------|------------------------------------|---------------------|
| $\leftarrow$ | $\rightarrow$ C | 🔿 🗞 192.168.20.13:8080/webvisu.htm | 驟 50% ☆ =           |
| -Ð 🖣         | 入书签 🗋 火狐 🕯      | 含方站点 ' 新手上路 🔯 腾讯企业邮箱-登录入口          | ≫ □ 其他书签 □ 移动设备上的书签 |
|              |                 |                                    |                     |

# HMI 控制操作示范

## 3.3.2 模块信息

导航栏"Modules"页面显示运行模块的名称、EtherCAT总线位置、固件版本、电流 消耗。模块的 EtherCAT 总线位置不一定等于模块的物理硬件位置。

| ۲            | Advanced Progr  | ammable Control | ler× +      |                       |                        |      |  |
|--------------|-----------------|-----------------|-------------|-----------------------|------------------------|------|--|
| $\leftarrow$ | $\rightarrow$ C |                 | O 🔓 htt     | ps:// <b>192.16</b> 8 | 3.20.13/sys/modules.sh | ntml |  |
| 予导           | 入书签… 🗋 火狐       | 【官方站点  🍯 新      | <b>〔手上蹤</b> | 1.0                   | and it was             | 100  |  |
|              | n<br>Home       | Modules         | Info        | Tools                 | تمت<br>Applications    |      |  |

#### **Module overview**

Information about the modules in the system can be seen below. Note the information is only read during startup of the PCM.

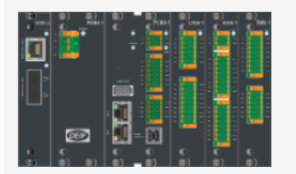

| Name                                   | Software version | Current | Pos. |
|----------------------------------------|------------------|---------|------|
| PDM6.1                                 |                  | 2500    |      |
| PCM6.1 Computer Module                 | 1.0.1.0          | -1384   | 0    |
| DIO6.1 Digital Input and Output Module | N/A              | -40     | 1    |
| AIO6.1 Analogue I/O Module             | 1.0.0.0          | -270    | 2    |
| TIM6.1 Temperature Input Module        | 1.0.0.0          | -270    | 3    |
| SIM6.2 Station Interface Module        | N/A              | -167    | 4    |
| Available current in rack              |                  | 369     |      |

#### Locate PCM modul

Click the below button to rappidly flash the Status LED on the PCM for 30 seconds  $\fbox{\sf Flash Status LED}$ 

## 3.3.3 系统信息

导航栏 "Info" 页面显示控制器系统信息, OS 版本、CPU 频率/负载、内存等。

| Advanced Programmable C                                                                                 | Controller× +                                                                               |                 |
|----------------------------------------------------------------------------------------------------|---------------------------------------------------------------------------------------------|-----------------|
| $\leftarrow \  \  \rightarrow \  \  \mathbf{G}$                                                         | 🔿 🔒 https://192.168.20.13/sys/info.shtr                                                     | nl              |
| ① 导入书签 2 火狐官方站点                                                                                         | 🍯 新手上路                                                                                      |                 |
| Home Modules                                                                                            | Info Tools Applications                                                                     |                 |
| Firmware                                                                                                |                                                                                             |                 |
|                                                                                                    |                                                                                             |                 |
| OS version:                                                                                             |                                                                                             | 1.0.1.0         |
| OS version:<br>Bootloader version:                                                                      |                                                                                             | 1.0.1.0         |
| OS version:<br>Bootloader version:<br>Resources<br>CPU frequency:                                       | 1200 MHz                                                                                    | 1.0.1.0 1.0.1.0 |
| OS version:<br>Bootloader version:<br>Resources<br>CPU frequency:<br>CPU load:                          | 1200 MHz<br>10% (cpu0: 11% cpu1: 9% )                                                       | 1.0.1.0 1.0.1.0 |
| OS version:<br>Bootloader version:<br>Resources<br>CPU frequency:<br>CPU load:<br>Memory:               | 1200 MHz<br>10% (cpu0: 11% cpu1: 9% )<br>933 MB free, 8% used                               | 1.0.1.0 1.0.1.0 |
| OS version:<br>Bootloader version:<br>Resources<br>CPU frequency:<br>CPU load:<br>Memory:<br>Diskspace: | 1200 MHz<br>10% (cpu0: 11% cpu1: 9% )<br>933 MB free, 8% used<br>3036 MB available, 1% used | 1.0.1.0 1.0.1.0 |

## 3.3.4 系统日志下载

导航栏 "Tools" 页面可以下载系统日志、更新可执行文件、恢复出厂设置、用户管理、网络设置、时间设置。

| Advanced Programmable Controller× +                                                                                                    |                      |                      |                  |
|----------------------------------------------------------------------------------------------------|----------------------|----------------------|------------------|
| ← → C O A https://192.168.20.13/sys/logging.shtml                                                                                                    |                      |                      |                  |
| ① 导入书签 □ 火狐官方站点 👹 新手上路                                                                                                    |                      |                      |                  |
| Home Modules Info Tools Applications System logs Firmware update Factory reset Users Network configuration Date and time                                                                                                    |                      |                      |                  |
| System logs                                                                                                    |                      |                      |                  |
| 16 out of 16 logs selected (remove all)                                                                                                    |                      |                      |                  |
| app-svscan > boot > devd > dupdate > fnvram > kernel > ledd > lighttpd > network > openssh ><br>Select logs to display                                                                                                    | powerfail ×          | svscan ×             | syslog ×         |
| Last hour                                                                                                    |                      |                      |                  |
| <pre>Index: 16#1C13 SubIndex: 11 Data: 16#1A1A Result: 16#00 2022-11-11T15:17:22.492399+0000 app/codesys: 2022-11-11T15:17:22.489Z: Cmp=IoDrvEtherCAT, Index: 16#1C13 SubIndex: 12 Data: 16#1A1B Result: 16#00 2022-11-11T15:17:22.5120340000 apn/codesys: 2022-11-11T15:17:22.505Z: Cmp=IoDrvEtherCAT.</pre>                                                          | , Class=1,           | Error=0,<br>Error=0, | Info=0<br>Info=0 |
| Index: 16#1C13 SubIndex: 13 Data: 16#1AL Result: 16#00<br>2022-11-11T15:17:22.523213+0000 app/codesys: 2022-11-11T15:17:22.521Z: Cmp=IoDrvEtherCAT,                                                                                                    | , Class=1,           | Error=0,             | Info=0           |
| <pre>Index: 16#1C13 SubIndex: 13 Data: 16#1AIC Result: 16#00 2022-11-11T15:17:22.523213+0000 app/codesys: 2022-11-11T15:17:22.521Z: Cmp=IoDrvEtherCAT, Index: 16#1C13 SubIndex: 14 Data: 16#1AID Result: 16#00 2022-11-11T15:17:22.543698+0000 app/codesys: 2022-11-11T15:17:22.537Z: Cmp=IoDrvEtherCAT, Index: 16#1C13 SubIndex: 15 Data: 16#1AIE Result: 16#00</pre> | Class=1,<br>Class=1, | Error=0,<br>Error=0, | Info=0<br>Info=0 |

- ▶ 点击导航栏 "Tools"、"System logs"进入下载系统日志页面。
- ▶ 选择需要下载的日志内容,默认全部选择, "16 out of 16 logs selected"表示选择全部日志内容。
- ▶ 选择日志下载的时间范围,根据实际需要选择时间,建议选择下载所有日志信息。
- ▶ 点击 "Download feedback file" 开始下载。
- ▶ 首次登录需要输入用户名和密码。
- > 下载完成后保存在本地电脑浏览器默认下载位置。

| Home Modules I                                                                          | i Tools Applications                                                                                                    |
|-----------------------------------------------------------------------------------------|----------------------------------------------------------------------------------------------------|
| System logs Firmware update Factory System logs 16 out of 16 logs selected (ramewa all) | reset Users Network configuration Date and time 选择下载的内容,默认全部选择,不做任何删减                                                                                                    |
| app-svscan boot devd                                                                    | dupdate finnam kemel ledd lighttpd network opensish powerfail siscan syslog isfpd watchdog appicodesys s                                                                                                    |
| All availble data                                                                       | 0+0000 app/codesys: 2022-10-20T03:02:01.5132: Cmp=IOUTVETNETCRI, Class=1, Error=0, INIO=0, pszinio= SD0 Write ok: Address:                                                                                                    |
| Last 30 minutes<br>Last hour                                                            | 5+0000 app/codesys: 2022-10-20T03:02:01.5292: Cmp=IoDrvEtherCAT, Class=1, Error=0, Info=0, pszInfo= SDO write ok: Address:                                                                                                    |
| Last 3 hours 边择<br>Last 6 hours 下去                                                      | <pre>s+0000 app/codesys: 2022-10-20103102:01.54521 cmp=loDrVxtnerCAT, Class-1, Error-0, Into-0, pszInto- SD0 write ok: Address:<br/>5+0000 app/codesys: 2022-10-20103:02:01.56122 Cmp=loDrvEtherCAT, Class=1, Error=0, Info=0, pszInfo= SD0 write ok: Address:</pre>                                                                                                    |
| Last 12 hours 中初                                                                        | 0+0000 app/codesys: 2022-10-20T03:02:01.5772: Cmp=IoDrvEtherCAT, Class=1, Error=0, Info=0, pszInfo= SDO write ok: Address:<br>1+0000 app/codesys: 2022-10-20T03:02:01.5932: Cmp=IoDrvEtherCAT, Class=1, Error=0, Info=0, pszInfo= SDO write ok: Address:                                                                                                    |
| Last 2 days<br>Last 3 days                                                              | 9+0000 app/codesys: 2022-10-20T03:02:01.6092: Cmp=IoDrvEtherCAT, Class=1, Error=0, Info=0, pszInfo= SDO write ok: Address:                                                                                                    |
| Last 7 days<br>Custom time range                                                        | +40000 app/codesys: 2022-10-20T03:02:01.6252: Cmp=IoDrvEtherCAT, Class=1, Error=0, Info=0, pszInfo= SD0 write ok: Address:<br>8+0000 app/codesys: 2022-10-20T03:02:01.6372: Cmp=IoDrvEtherCAT, Class=1, Error=0, Info=0, pszInfo= All slaves safe-operati                                                                                                    |
| All availble data<br>Since last reboot                                                  | P+0000 app/codesys: 2022-10-20703:02:01.7172: cmp=IoDrvEtherCAR, Class=1, Error=0, Info=0, pszInfo= Set operational mode<br>1+0000 app/codesys: 2022-10-20703:02:01.7372: cmp=IoDrvEtherCAR, Class=1, Error=0, Info=0, pszInfo= Startup finished: All s<br>0+0000 app/codesys: 2022-10-20703:02:01.7412: Cmp=IoDrvEtherCAR, Class=1, Error=0, Info=0, pszInfo= Startup finished: All s<br>0+0000 app/codesys: 2022-10-20703:02:30.8092: Cmp=CmpGwCommDrvTcp, Class=1, Error=0, Info=0, pszInfo= GWCommDrvTCP: gateway<br>0+0000 app/codesys: 2022-10-20703:02:30.8092: Cmp=CmpGwCommDrvTcp, Class=1, Error=0, Info=0, pszInfo= GWCommDrvTCP: gateway |
| Auto refresh 🗌                                                                          |                                                                                                    |
| Feedback log<br>The feedback log is a compressed file that<br>Download feedback file    | at contains additional debug information.<br>下载按钮                                                                                                    |

## 3.3.5 可执行文件下载更新

AWP100 控制器的 OS、Firmware、Runtime、CODESYS 应用程序、功能库等都可以生成可执行文件,通过浏览器进行下载更新。更新可执行文件方法:

▶ 点击导航栏 "Tools" 、 "Firmware update" 、 "浏览"。

| Но                       | me               | Modules                | Info            |        | Tools      | Applicatio    | ns            |  |
|--------------------------|------------------|------------------------|-----------------|--------|------------|---------------|---------------|--|
| System logs              | Firm             | vare update            | Factory reset   | Users  | Network    | configuration | Date and time |  |
| Updat                    | e                |                        |                 |        |            |               |               |  |
| To update th<br>[ 浏览 ] 未 | ie contro<br>选择文 | oller, select an<br>件。 | update file (.d | update | ) from you | r computer.   |               |  |
|                          |                  |                        |                 |        |            |               |               |  |

#### > 本地电脑中选择需要下载更新的可执行文件。

| 🎃 文件上传        |                  |                              |          |          |                                                                                                    |        | ×      |
|---------------|------------------|------------------------------|----------|----------|----------------------------------------------------------------------------------------------------|--------|--------|
| ← → • ↑       | > Thi            | is PC > Desktop > 可执行文件      | ~        | Ü        | Search 可执     Search 可执     Search 可加     Search 可加     Search | 行文件    |        |
| Organize 🔹 Ne | ew folde         | r                            |          |          | 1<br>1<br>1                                                                                                    | •      | ?      |
|               | ^                | Name                         | Date mod | lified   | Туре                                                                                                    | 9      | Size   |
|               |                  | application_demo.dupdate     | 2022/10/ | 18 10:16 | DUPDATE I                                                                                                    | ile    | 77     |
| OneDrive      |                  |                              |          |          |                                                                                                    |        |        |
| 🧢 This PC     |                  |                              |          |          |                                                                                                    |        |        |
| 🧊 3D Objects  |                  |                              |          |          |                                                                                                    |        |        |
| 📃 Desktop     |                  |                              |          |          |                                                                                                    |        |        |
| Documents     |                  |                              |          |          |                                                                                                    |        |        |
| 🖊 Downloads   |                  |                              |          |          |                                                                                                    |        |        |
| 👌 Music       |                  |                              |          |          |                                                                                                    | /      |        |
| Dicturos      | ~                | <                            |          |          |                                                                                                    |        | >      |
|               | File <u>n</u> am | ne: application_demo.dupdate |          | $\sim$   | 所有文件                                                                                                    |        | $\sim$ |
|               |                  |                              |          |          | <u>O</u> pen                                                                                                    | Cancel |        |

▶ 点击"Upload"开始下载更新,更新过程中保持控制器 PCM6.1 与本地电脑网络连接正常,否则更新失败。因此开始下载更新之前需要进行网络连接测试,建议使用
 CMD 命令 Ping IP (IP 默认 192.168.20.13)。

| Custom I        | Ame            | Modules                            |                                           | Tools          | Application   | ns<br>Data and time |
|-----------------|----------------|------------------------------------|-------------------------------------------|----------------|---------------|---------------------|
| Upda            | ate            | are update Fa                      | clory reset Us                            | sers Network   | conliguration | Date and time       |
| To update<br>浏览 | e the controll | ler, select an up<br>_demo.dupdate | odate file (.dup<br>e Upload <del>(</del> | date) from you | r computer.   |                     |

- ▶ 首次登录需要输入用户名和密码。
- 当出现绿色字体 "The update was applied successfully" 表示此次文件下载更新 完成。绿色提示字体出现之前,不可中断下载更新,不可进行其他操作,个别大文件 下载更新可能需要几分钟时间,请耐心等待。
- ▶ 点击 "Reboot" 使文件下载更新生效。

| Home Modules Info Tools Applications<br>System logs Firmware update Factory reset Users Network configuration Date and time |
|----------------------------------------------------------------------------------------------------|
| Update                                                                                                    |
| To update the controller, select an update file (.dupdate) from your computer.                                              |
| <ul> <li>Application_demo.dupdate</li> <li>The update was applied successfully</li> <li>Upload another file</li> </ul>      |
| Reboot                                                                                                    |
| Reboot the controller ( <u>show advanced options</u> ).                                                                     |

## 3.3.6 系统时间设置

- ▶ 点击导航栏 "Tools" 、 "Date and time" 。
- > "Time"显示当前系统时间,比如 2020-01-01 00:00:09。
- ➢ "Timezone"选择时区。
- ▶ 点击小扳手图标开始修改系统时间。

|                 |                      | i               | 41            |               |               |
|-----------------|----------------------|-----------------|---------------|---------------|---------------|
| Home            | Modules              | Info            | Tools         | Applicatio    | ons           |
| System logs Fir | mware update Fac     | tory reset Us   | ers Network   | configuratior | Date and time |
| Date and        | l time               |                 |               |               |               |
| Date and time c | an either be set mar | nually or syncl | hronized usin | g NTP.        |               |
| Time: 💙         | 2020-01-01 00:00:    | 09 🔎 🗸 00       |               |               |               |
| Timezone:       | UTC (Coordinated     | l Universal Tir | ne)           |               | ~             |
|                 | network time sy      | nchronization   |               |               |               |
| Save            |                      |                 |               |               |               |

- ▶ 弹出对话框重新设置系统时间,比如 "2022-10-01 10:10",点击 "Save"。
- ▶ 首次登录需要用户名和密码。

| Date:<br>Time: | October v 01 v 2022 |      |
|----------------|---------------------|------|
|                | Car                 | Save |

- ▶ 点击下方 "Save",看到绿色提示字体 "Changes successfully saved"闪现,表示系统时间修改完成。
- ▶ 再次查看 "Time" 时间变成 "2022-10-01 10:10:07" 验证时间修改成功。

| 1          | <b>A</b>  |              | Ĩ            |            |            | 5             |              |    |
|------------|-----------|--------------|--------------|------------|------------|---------------|--------------|----|
| H          | ome       | Module       | s In         | o          | Tools      | Applicatio    | ons          |    |
| System log | gs Firmw  | vare update  | Factory res  | et Users   | Network    | configuration | Date and tin | ne |
| Date       | and t     | ime          |              |            |            |               |              |    |
| Date and   | time can  | either be se | t manually o | r synchro  | nized usin | g NTP.        |              |    |
| Time:      | 2         | 022-10-01 1  | 0:10:07 🎤    |            |            |               |              |    |
| Timezone   | e: (      | JTC (Coordi  | nated Unive  | rsal Time) |            |               | ~            |    |
|            |           | network tin  | ne synchron  | ization    |            |               |              |    |
| Changes s  | successfu | lly saved    |              |            |            |               |              |    |

## 3.3.7 网络设置

- ▶ 点击导航栏 "Tools" 、 "Network configuration" 。
- ▶ "Show advanced settings"可以查看更多网口设置信息。
- ▶ 默认网口 "eth0 / br0" 可以修改 "IP address"。
- ▶ "IP address" 输入新的 IP 地址。
- ≻ 点击 "Apply"。

| Home<br>System logs Firmw    | Modules<br>vare update Facto | Info                 | Tools<br>sers Networ | Application                    | s<br>Date and time  |
|------------------------------|------------------------------|----------------------|----------------------|--------------------------------|---------------------|
| Interface of                 | configura                    | tion                 |                      |                                |                     |
| br0                          | + add                        | new interface        | e                    |                                |                     |
| 192.168.20.13                |                              |                      |                      |                                |                     |
|                              |                              |                      |                      |                                |                     |
| Ports:<br>• eth0<br>• eoe0s* |                              |                      |                      |                                |                     |
| Show advanced se             | ettings                      |                      |                      |                                |                     |
| Apply                        | ට් <u>de</u>                 | lete interfac        | e                    |                                |                     |
| Home<br>System logs Firm     | Modules<br>ware update Fact  | Info<br>tory reset U | Tools                | Applicatio<br>rk configuratior | ns<br>Date and time |
| Interface of                 | configura                    | tion                 |                      |                                |                     |
| br0                          | + add                        | new interfac         | ce                   |                                |                     |
| IP address                   |                              |                      |                      |                                |                     |
| 192.168.20.13                |                              |                      |                      |                                |                     |
|                              |                              |                      |                      |                                |                     |
| Ports:                       |                              |                      |                      |                                |                     |
| • eth0                       |                              |                      |                      |                                |                     |
| • eoe0s*                     | ottingo                      |                      |                      |                                |                     |
| Show advanced s              | eungs                        |                      |                      |                                |                     |
| Apply<br>Changes saved su    | ticcessfully                 | elete interfac       |                      |                                |                     |

- > 首次登录需要用户名和密码。
- ▶ 出现绿色提示字体 "Changes saved successfully"表示控制器 IP 修改成功。

> CMD 命令行发送 ping 指令验证控制器 IP 是否修改成功。

Microsoft Windows [Version 10. 0. 19044. 2130] (c) Microsoft Corporation. All rights reserved. C:\Windows\system32>ping 192. 168. 20. 13 Pinging 192. 168. 20. 13 with 32 bytes of data: Reply from 192. 168. 20. 13: bytes=32 time<1ms TTL=64 Reply from 192. 168. 20. 13: bytes=32 time<1ms TTL=64 Reply from 192. 168. 20. 13: bytes=32 time<1ms TTL=64 Reply from 192. 168. 20. 13: bytes=32 time<1ms TTL=64 Ping statistics for 192. 168. 20. 13: Packets: Sent = 4, Received = 4, Lost = 0 (0% loss), Approximate round trip times in milli-seconds: Minimum = 0ms, Maximum = 0ms, Average = 0ms

## 3.3.8 用户管理与恢复出厂设置

恢复出厂设置"Factory reset"和用户管理"Users"两个功能属于研发预留,禁止随

意操作,否则会导致控制器运行异常或者数据丢失。

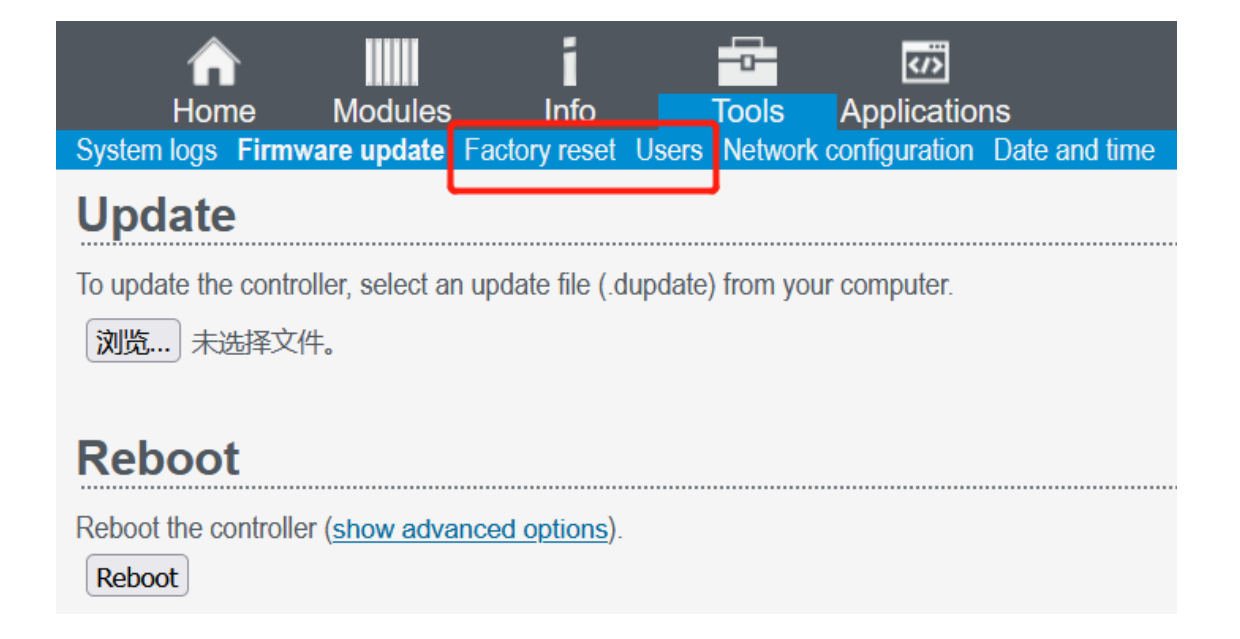

## 3.3.9 Runtime 信息

## 导航栏 "Applications"页面显示 PCM6.1 模块 Runtime 信息。

| Advanced Programmable Controller×                                                                | +                                                                                                    |                                                                                                    |                               |                                                                                                    |
|--------------------------------------------------------------------------------------------------|----------------------------------------------------------------------------------------------------|----------------------------------------------------------------------------------------------------|-------------------------------|----------------------------------------------------------------------------------------------------|
| $\leftarrow$ $\rightarrow$ C $\bigcirc$ A                                                        | https://192.168.20.13/sys,                                                                                                    | /applications.shtml                                                                                                    |                               |                                                                                                    |
| 🕣 导入书签 🗋 火狐官方站点 📦 新手上                                                                            | And a state of the local state of the local state o | and the second second se | and the second second         | and the local division of the local division of the local division |
| Home Modules Info                                                                                | Tools Applica                                                                                                    | ]<br>Itions                                                                                                    |                               |                                                                                                    |
| Applications                                                                                     |                                                                                                    |                                                                                                    |                               |                                                                                                    |
| Applications run on the controller. Any applicat<br>(/app/service/applicationname/www/index.html | ions located in /app/service/<br>) that file will be accessible th                                                                                                    | will be listed below.If there is<br>arough a link in the list below                                                                                                    | an index.html file located in | the application folder                                                                                                    |
| () Application mode                                                                              |                                                                                                    |                                                                                                    | ]                             |                                                                                                    |
| Application mode is enabled on the controller.<br>NB! Stopping application mode will cause all a | applications listed below to st                                                                                                    | op.<br>Stop application mode                                                                                                    |                               |                                                                                                    |
| Application                                                                                      | Location                                                                                                    | State                                                                                                    | Startup type                  |                                                                                                    |
| v1.3.0.4-blarge_rest-91-g360ac1d                                                                 | /app/service/codesys                                                                                                    | 9 Up                                                                                                    | Automatic 🗸                   | stop view log                                                                                                    |
| □ Display uptime                                                                                 |                                                                                                    |                                                                                                    |                               |                                                                                                    |

# 4 CODESYS 软件开发包

AWP100 使用的 CODESYS package 可以从福氏技术官方网站服务器下载,包括:

- ▶ CODESYS IDE: CODESYS 开发环境安装包。
- CODESYS TSP: AWP100 CODESYS TSP (Target Support Package) 安装在开发
   电脑中,包括设备描述文件和功能库均自动安装。

## 4.1 安装 CODESYS IDE

开发电脑安装 CODESYS IDE 采用默认安装,点击运行 CODESYS 安装文件比如

"CODESYS 3.5.15.20.exe"。首次安装可能需要某些辅助软件优先安装,这些辅助软件可以在线自动下载并完成安装,请保持开发电脑 internet 网络连接正常。

| CODESY  | S 64 3.5.15.20 - InstallShield Wizard                                                                               |                              |
|---------|----------------------------------------------------------------------------------------------------|------------------------------|
| ځ       | CODESYS 64 3.5.15.20 Setup is preparing the Ins<br>Wizard, which will guide you through the program<br>Please wait. | tallShield<br>setup process. |
| Extract | ing: CODESYS 64 3.5.15.20.msi                                                                                       |                              |
| -       |                                                                                                    | Cancel                       |
|         |                                                                                                    |                              |

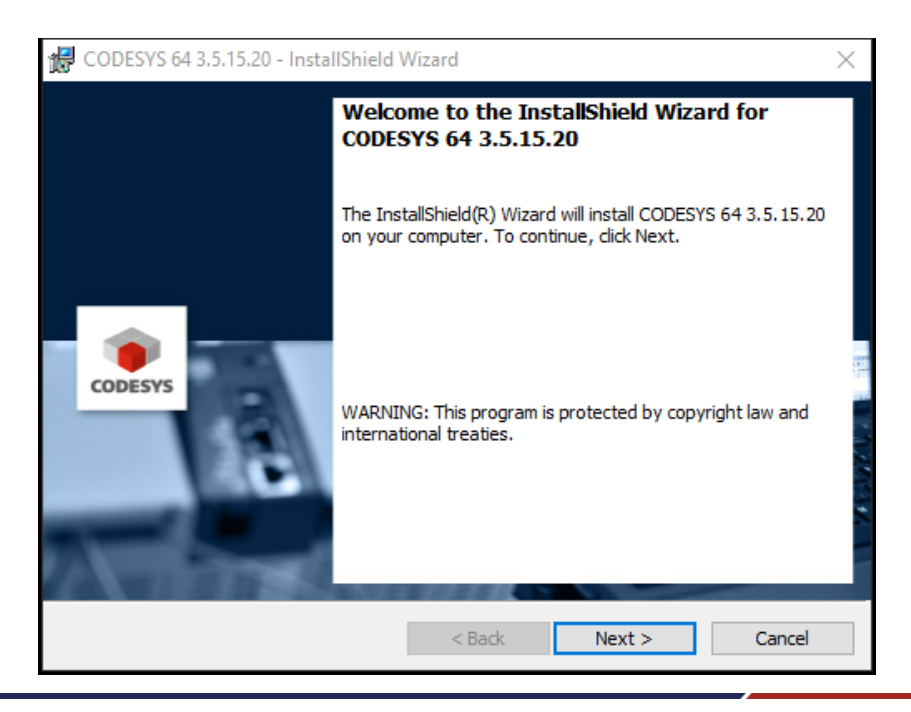

选择"I accept the terms of the license agreement",然后"Next"。

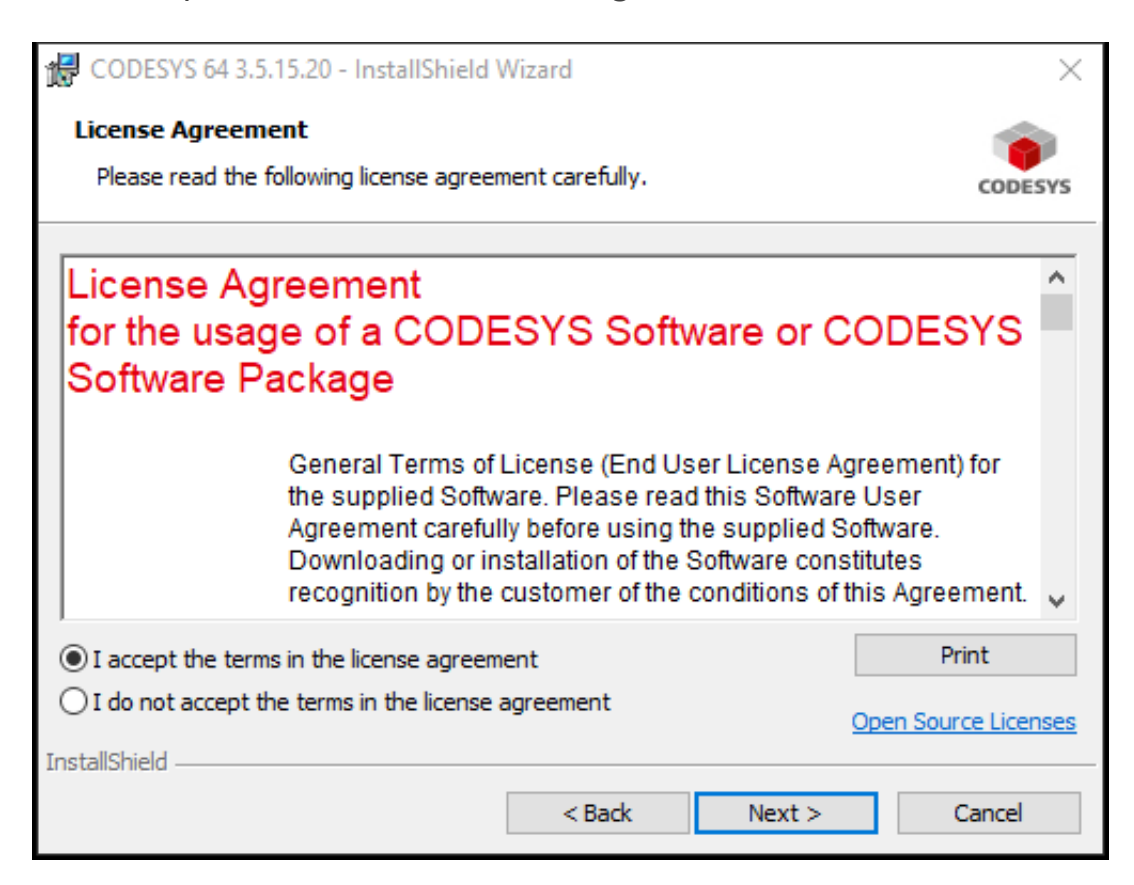

选择"I have read the information",然后"Next"。

| 🔀 CODESYS 64 3.5.15.20 - InstallShield Wizard                                                                                                    | ×               |
|----------------------------------------------------------------------------------------------------|-----------------|
| Very important information<br>Please read the following information carefully.                                                                                | CODESYS         |
| COMPATIBILITY_INFORMATION                                                                                                    | ^               |
| CDS-68431 WebServer: Heap Buffer overflow vulnerability<br>[[GENERAL]]<br>For more details see Advisory 2019-10, which is available on the CODESY<br>website: | ′S              |
| Shttps://customers.codesvs.com/fileadmin/data/customers/security/2019/ I have read the information I have not read the information yet                        | /Advi ♥<br>rint |
| InstallShield<br>                                                                                                    | ancel           |

#### 选择安装路径,这里采用默认路径。

| CODESY                 | S 64 3.5.15.20 - InstallShield                              | Wizard              |                       | ×       |
|------------------------|-------------------------------------------------------------|---------------------|-----------------------|---------|
| Destinati<br>Click Nex | on Folder<br>at to install to this folder, or clid          | k Change to install | to a different folder | CODESYS |
|                        | Install CODESYS 64 3.5.15.20<br>C:\Program Files\CODESYS 3. | 0 to:<br>5.15.20\   |                       | Change  |
| InstallShield -        |                                                             | < Back              | Next >                | Cancel  |

## 选择"Complete",然后"Next"。

| CODESYS 64 3    | .5.15.20 - InstallShield Wizard                                                                                    | $\times$ |
|-----------------|----------------------------------------------------------------------------------------------------|----------|
| Setup Type      |                                                                                                    |          |
| Choose the set  | tup type that best suits your needs.                                                                               | CODESYS  |
| Please select a | setup type.                                                                                                    |          |
| Complete        |                                                                                                    |          |
|                 | All program features will be installed. (Requires the most disk space.)                                            |          |
| O Custom        | Choose which program features you want installed and where they will be installed. Recommended for advanced users. |          |
| InstallShield   | < Back Next > 0                                                                                                    | Cancel   |

| CODESYS 64 3.5.15.20 - InstallShield Wizard                                                                 | $\times$ |
|----------------------------------------------------------------------------------------------------|----------|
| Ready to Install the Program                                                                                |          |
| The wizard is ready to begin installation.                                                                  | CODESYS  |
| Click Install to begin the installation.                                                                    |          |
| If you want to review or change any of your installation settings, click Back. Click Ca<br>exit the wizard. | ncel to  |
|                                                                                                    |          |
|                                                                                                    |          |
|                                                                                                    |          |
|                                                                                                    |          |
|                                                                                                    |          |
| InstallShield                                                                                               |          |
| < Back Install 0                                                                                            | Cancel   |

安装过程需要持续一段时间,请耐心等待。

| CODESY:         | S 64 3.5.15.20 - InstallShield Wizard —                                                                     | $\times$ |
|-----------------|----------------------------------------------------------------------------------------------------|----------|
| Installing      | CODESYS 64 3.5.15.20                                                                                        |          |
| The prog        | ram features you selected are being installed.                                                              | CODESYS  |
| P               | Please wait while the InstallShield Wizard installs CODESYS 64 3.5.15.20.<br>This may take several minutes. |          |
|                 | Status:                                                                                                    |          |
|                 |                                                                                                    |          |
|                 |                                                                                                    |          |
|                 |                                                                                                    |          |
|                 |                                                                                                    |          |
|                 |                                                                                                    |          |
| InstallShield – | < Back Next > C                                                                                             | Cancel   |

点击 "Finish" 完成 CODESYS IDE 安装。

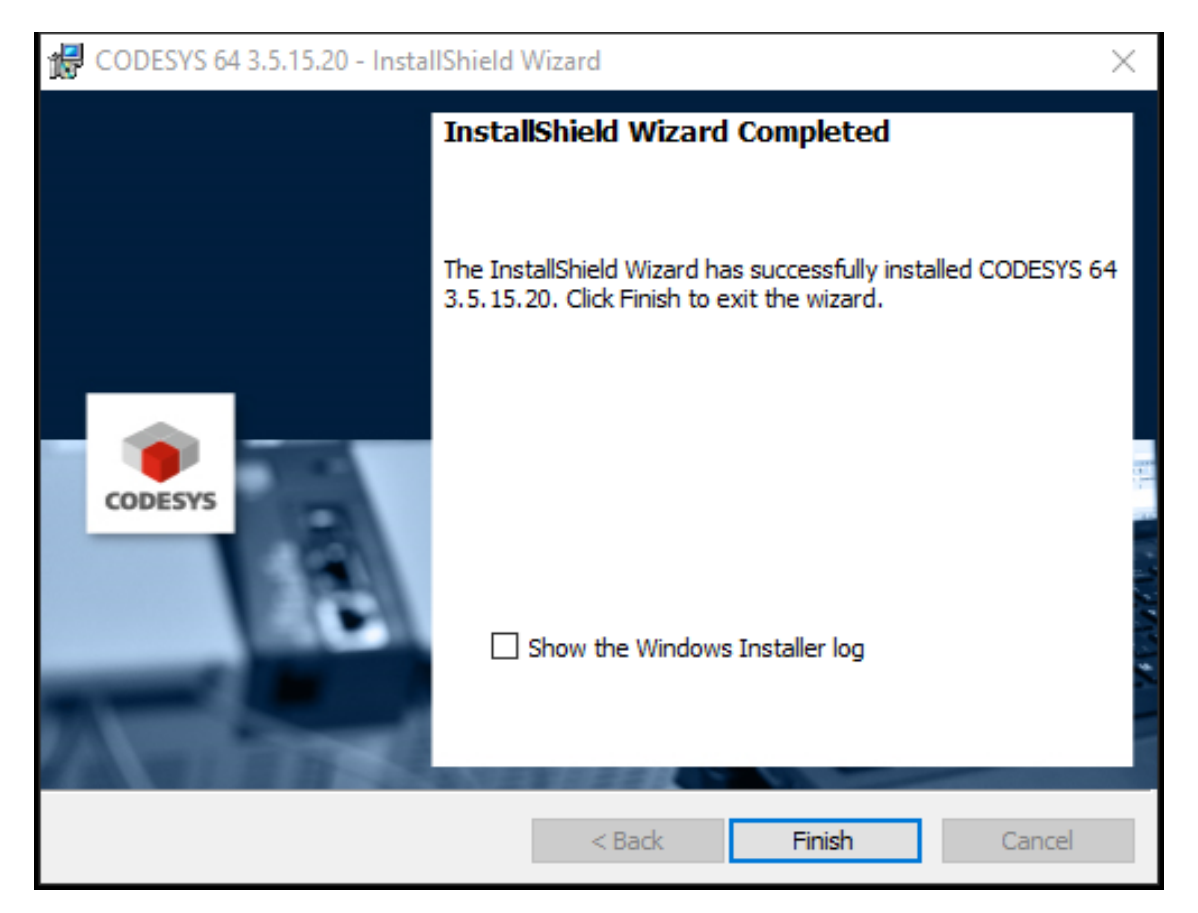

# 4.2 安装 CODESYS TSP

CODESYS IDE 安装完成以后,继续安装 AWP100 CODESYS TSP (Target Support

Package)。打开已经完成安装的 CODESYS IDE 软件。

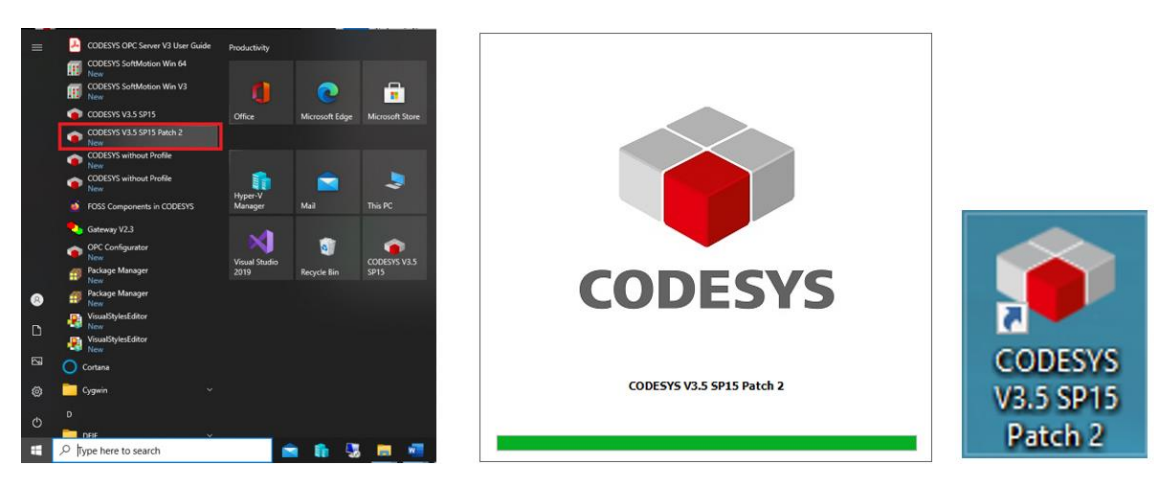

CODESYS × \_ File Edit View Project Build Online Debug Tools Window Help ₹ 🎦 🚔 🔜 | 🎒 | ロ ロ よ 助 絶 🗙 | 桷 🎎 🍓 🎕 ₽ Package Manager... Οğ. ► ■ 🖋 | [] = 4] 6] Ŧ **m** Library Repository... Devices **-** 4 X -Device Repository... • Visual Element Repository • Visualization Style Repository... • License Repository... Latest news License Manager... Scripting ۲ Customize... Options... CODESYS Import and Export Options... Device Reader... p

菜单栏点击 "Tools" / "Package Manager"。

弹出的 Package Manager 窗口中,选择"Install"。

| Package Manager                         |                    |                                 |                                                 |                           |                                                                                   |
|-----------------------------------------|--------------------|---------------------------------|-------------------------------------------------|---------------------------|-----------------------------------------------------------------------------------|
| Currently installed packages<br>Refresh |                    |                                 | Sort by                                         | Name ~                    | Install                                                                           |
| Name<br>ODESYS SoftMotion               | Version<br>4.6.0.0 | Installation date<br>11/24/2021 | Update info<br>Free version 4.10.0.0 available! | License info<br>Searching | Uninstall<br>Details                                                              |
|                                         |                    |                                 |                                                 |                           | Updates<br>Search Updates<br>Download<br>CODESYS Store<br>Rating<br>CODESYS Store |
|                                         |                    |                                 |                                                 |                           |                                                                                   |
| Display versions 🔽 Saa                  | rch undates        | in background                   |                                                 |                           | Close                                                                             |

| - → × ↑ 📙 « Prod                                                                      | duct > AWP100 > PCM61 installation v 💍                                                                                                    | Search PCM61 installation                                 |
|---------------------------------------------------------------------------------------|----------------------------------------------------------------------------------------------------|-----------------------------------------------------------|
| Organize 🔹 New folder                                                                 |                                                                                                    | BEE 🔻 🔟 🤇                                                 |
| Documents                                                                             | Name                                                                                                    | Date modified                                             |
| 🕂 Downloads                                                                           | AWP100 DeviceDescription                                                                                                    | 11/23/2021 3:01 PM                                        |
| 👌 Music                                                                               | os                                                                                                    | 10/26/2021 9:32 AM                                        |
| Pictures                                                                              | runtime                                                                                                    | 11/22/2021 12:52 PM                                       |
| Videos 📃                                                                              | CODESYS Memory Tools 3.5.15.0.package                                                                                                    | 11/3/2021 12:23 PM                                        |
|                                                                                       |                                                                                                    |                                                           |
| Local Disk (C:)                                                                       | pcm6.1-amc600-codesys-3.5.15.20-tsp-v1.3.0.3-g1b59819.package                                                                                 | 6/25/2021 4:54 PM                                         |
| Local Disk (C:)                                                                       | pcm6.1-amc600-codesys-3.5.15.20-tsp-v1.3.0.3-g1b59819.package                                                                                 | 6/25/2021 4:54 PM                                         |
| Local Disk (C:)                                                                       | pcm6.1-amc600-codesys-3.5.15.20-tsp-v1.3.0.3-g1b59819.package                                                                                 | 6/25/2021 4:54 PM                                         |
| Local Disk (C:)<br>New Volume (D:<br>TIMOTHY (E:)<br>deif-cp (\\deif c; V)            | pcm6.1-amc600-codesys-3.5.15.20-tsp-v1.3.0.3-g1b59819.package                                                                                 | 6/25/2021 4:54 PM                                         |
| Local Disk (C:)<br>Mew Volume (D:<br>TIMOTHY (E:)<br>deif-co (\deif c: )<br>File nar  | pcm6.1-amc600-codesys-3.5.15.20-tsp-v1.3.0.3-g1b59819.package k me: pcm6.1-amc600-codesys-3.5.15.20-tsp-v1.3.0.3-g1b59819.pac                 | 6/25/2021 4:54 PM                                         |
| Local Disk (C:)<br>New Volume (D:<br>TIMOTHY (E:)<br>deif-cn (\\deif ci )             | pcm6.1-amc600-codesys-3.5.15.20-tsp-v1.3.0.3-g1b59819.package c me: pcm6.1-amc600-codesys-3.5.15.20-tsp-v1.3.0.3-g1b59819.pac                 | 6/25/2021 4:54 PM                                         |
| Local Disk (C:)<br>Mew Volume (D:<br>TIMOTHY (E:)<br>deif-cp () deif cr<br>File nar   | <pre>pcm6.1-amc600-codesys-3.5.15.20-tsp-v1.3.0.3-g1b59819.package &lt; c me: pcm6.1-amc600-codesys-3.5.15.20-tsp-v1.3.0.3-g1b59819.pac</pre> | 6/25/2021 4:54 PM                                         |
| Local Disk (C:)<br>Hew Volume (D:<br>TIMOTHY (E:)<br>deif-cn (\\deif c: )<br>File nar | <pre>pcm6.1-amc600-codesys-3.5.15.20-tsp-v1.3.0.3-g1b59819.package  c me: pcm6.1-amc600-codesys-3.5.15.20-tsp-v1.3.0.3-g1b59819.pac</pre>     | 6/25/2021 4:54 PM<br>'ackage (*,package) ~<br>Open Cancel |
| Local Disk (C:)<br>File nar                                                           | pcm6.1-amc600-codesys-3.5.15.20-tsp-v1.3.0.3-g1b59819.package < c me: pcm6.1-amc600-codesys-3.5.15.20-tsp-v1.3.0.3-g1b59819.pac   P           | 6/25/2021 4:54 PM                                         |
| Local Disk (C:)<br>File nar                                                           | <pre>pcm6.1-amc600-codesys-3.5.15.20-tsp-v1.3.0.3-g1b59819.package  c me: pcm6.1-amc600-codesys-3.5.15.20-tsp-v1.3.0.3-g1b59819.pac</pre>     | 6/25/2021 4:54 PM<br>Package (*.package) ~<br>Open Cancel |

## 本地电脑中选择需要安装的 TSP Package。

# 选择"Complete setup",然后"Next"。

| Name CODESYS SoftMotion PCM6.1 (AMC 600) CODESYS 3.5.15. Please selectthe type of setup youwould liketo    | .20 TSP [1.3.0.3]          | ×      | Uninstall                             |
|----------------------------------------------------------------------------------------------------|----------------------------|--------|---------------------------------------|
| CODESYS SoftMotion<br>PCM6.1 (AMC 600) CODESYS 3.5.15.<br>Please selectthe type of setup you would like to | .20 TSP [1.3.0.3]          |        |                                       |
| PCM6.1 (AMC 600) CODESYS 3.3.13.<br>Please select the type of setup you would like to                      | 20 15P 11.3.0.31           |        | Details                               |
| Please select the type of setup you would like to                                                          | ···· [-····]               |        |                                       |
|                                                                                                    | o perform.                 | QEID   | Updates                               |
|                                                                                                    |                            |        | Search Updates                        |
|                                                                                                    |                            |        |                                       |
| Complete setup                                                                                             |                            |        | Download                              |
| All package components will be installed                                                                   | i.                         |        |                                       |
|                                                                                                    |                            |        | CODESYS Store                         |
| ○ Typical setup                                                                                            |                            |        | Rating                                |
| The most commonly used package comp                                                                        | oonents will be installed. |        | i i i i i i i i i i i i i i i i i i i |
|                                                                                                    |                            |        | CODESYS Store                         |
| Customized setup                                                                                           | anto ano installad         |        |                                       |
| Recommended for advanced users.                                                                            | ients are installed.       |        |                                       |
|                                                                                                    |                            |        |                                       |
|                                                                                                    |                            |        |                                       |
| Cancel                                                                                                    | seck Next >                | Finish |                                       |
|                                                                                                    |                            |        |                                       |

| Name       Installation - Setup Completed       Image: CodeSys SoftMotion         PCM6.1 (AMC 600) CODESYS 3.5.15.20 TSP [1.3.0.3]       Details         Updates       Search Updates         Search Updates       Download         CODESYS Store       Rating         CODESYS Store       Rating         CODESYS Store       Rating         CODESYS Store       Rating         CODESYS Store       Rating         CODESYS Store       Rating         CODESYS Store       Rating         CODESYS Store       Rating         CodeSys Store       Rating         CodeSys Store       Rating                                                                                                    | Refresh                    | Sort by Name 🗸                                                                                                    | Install                                           |
|----------------------------------------------------------------------------------------------------|----------------------------|----------------------------------------------------------------------------------------------------|---------------------------------------------------|
| the summary. CODESYS Store Rating CODESYS Store CODESYS Store CODESYS | Name<br>CODESYS SoftMotion | Installation - Setup Completed  PCM6.1 (AMC 600) CODESYS 3.5.15.20 TSP [1.3.0.3]  The package has been successfully installed. Click Finish to exit the wizard or Next to see | Uninstell<br>Deteils<br>Updates<br>Search Updates |
| Cancel < Back Next > Finish                                                                                                    |                            | the summery.                                                                                                    | CODESYS Store<br>Rating<br>CODESYS Store          |
|                                                                                                    |                            | Gancel  Finish                                                                                                    |                                                   |

#### 点击"Finish", TSP Package 安装完毕。

## 4.3 语言设置

CODESYS 可以根据个人需求设置为中文/英语/德语三种语言环境。依次点击

"Tools" / " Options" / " International Settings" 设置用户界面和帮助文档语言。

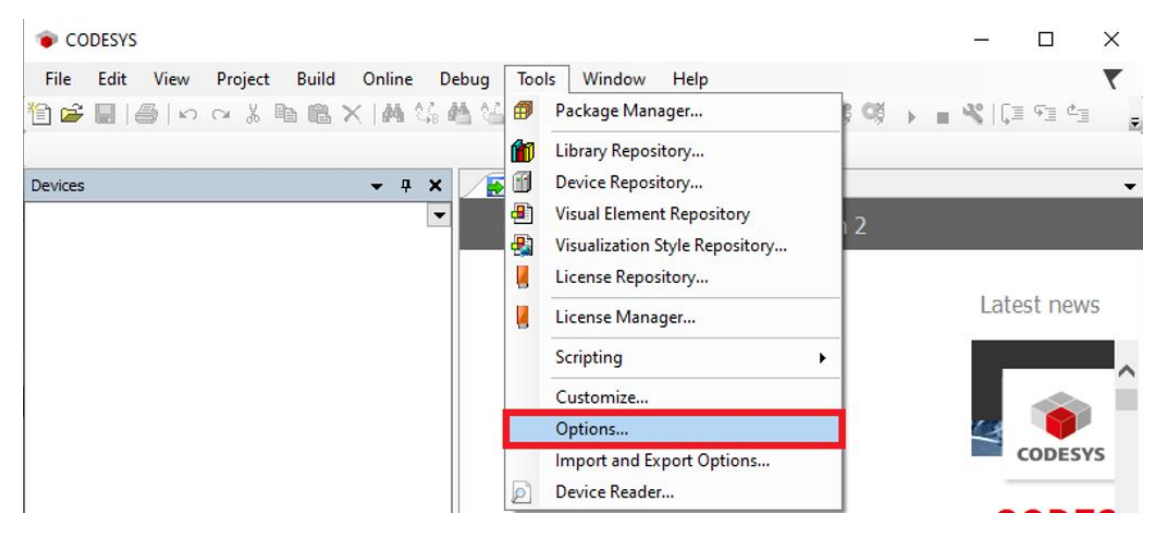

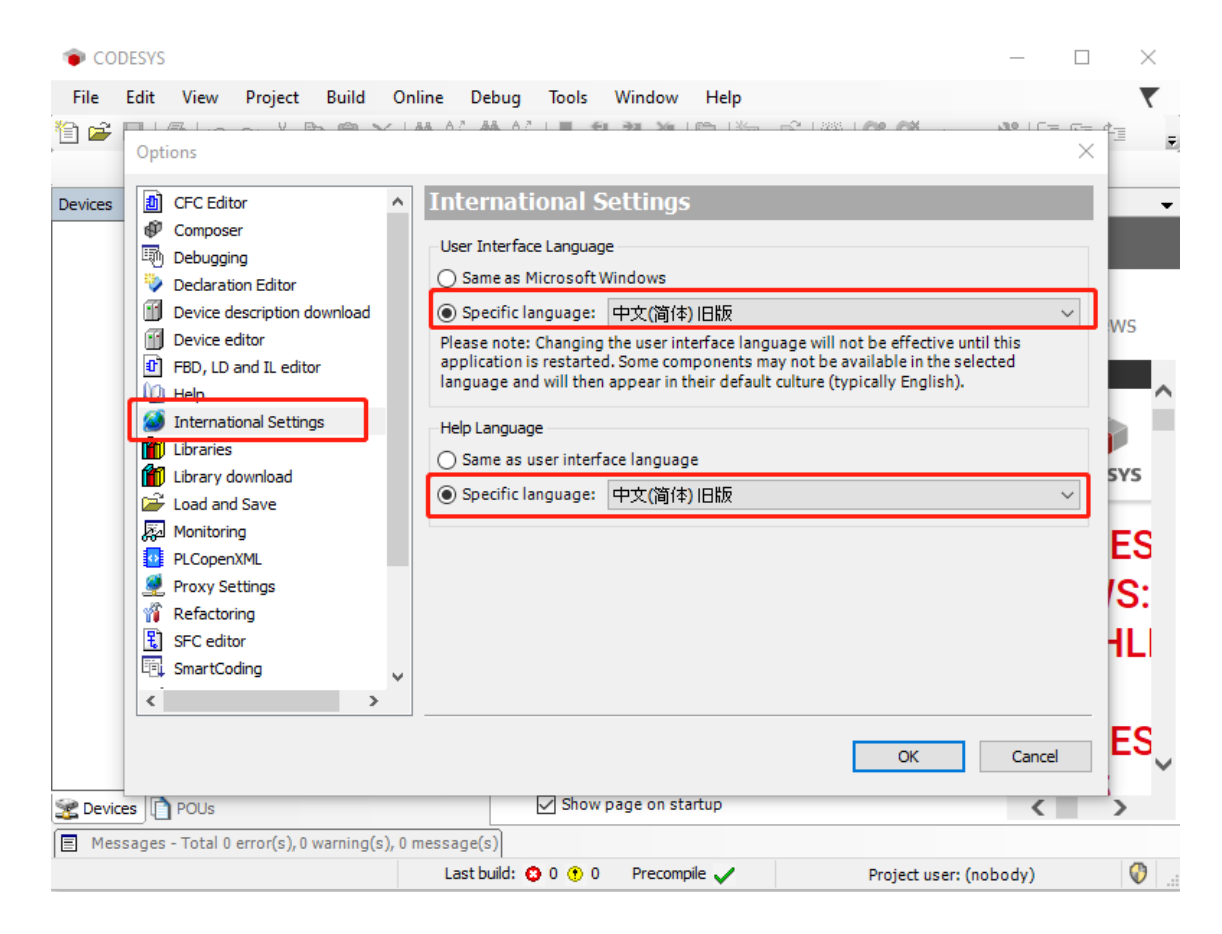

## 4.4 帮助文档

点击 "Help / Contents" 可以进入 CODESYS Help 离线帮助文档系统。

点击 "Help / Index" 或者 https://help.codesys.com 可以进入 CODESYS Help 在

线帮助文档系统。

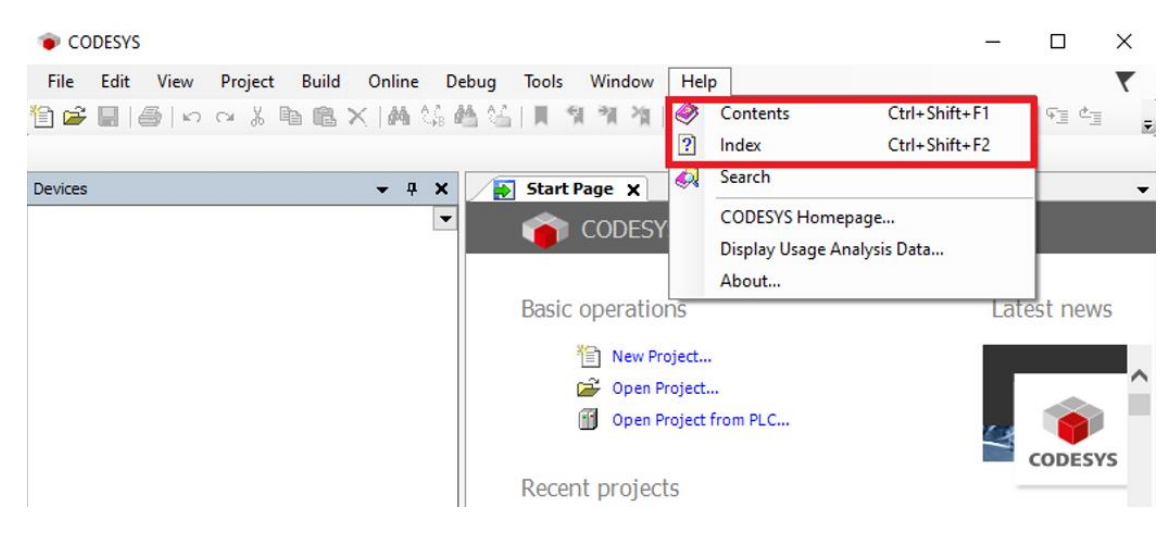

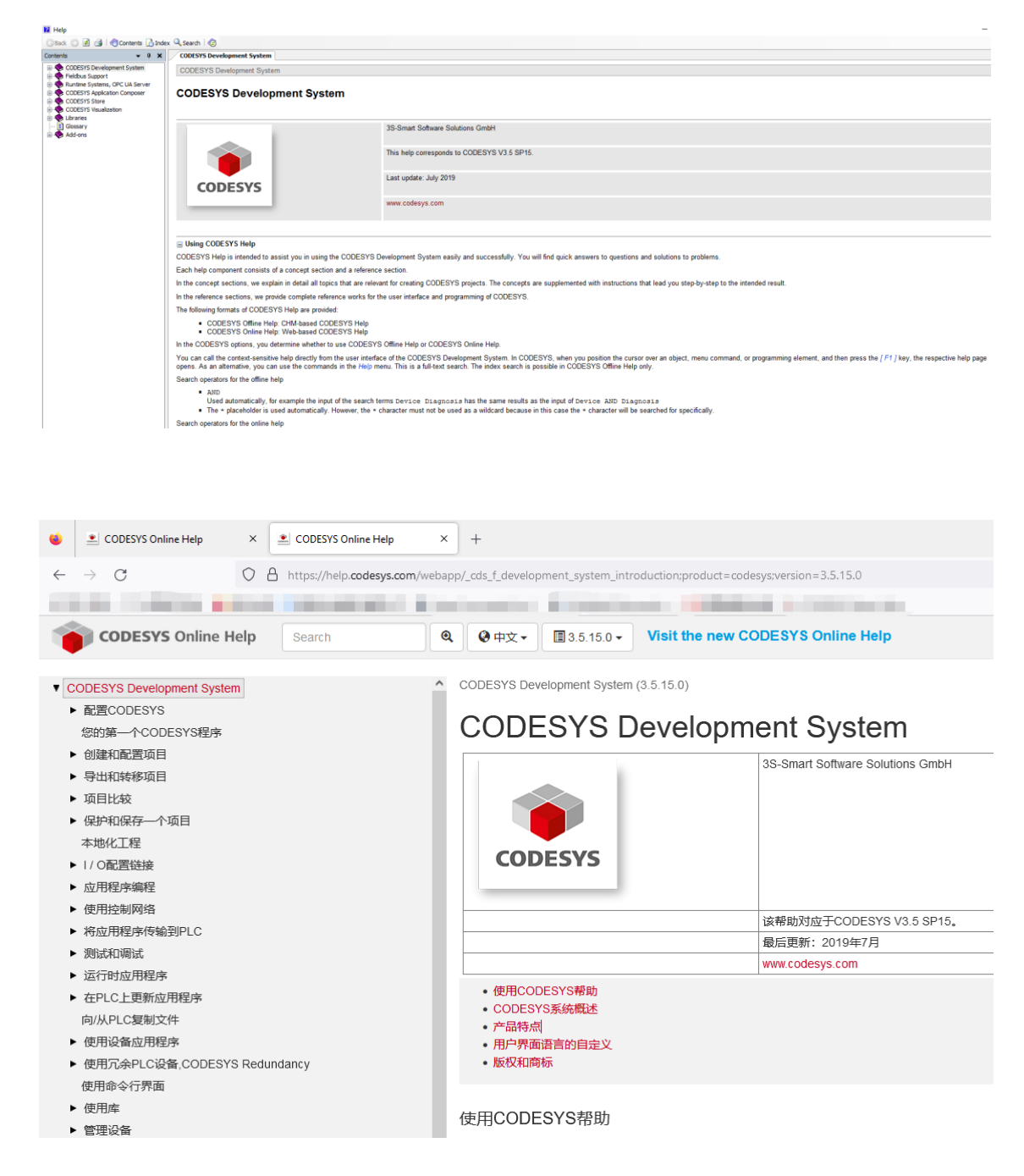

# 4.5 添加设备描述文件

安装 AWP100 CODESYS TSP 安装包时, AWP100 设备描述文件会自动安装到开发电脑 CODESYS 设备库中, 如果需要新增设备描述文件可以使用手动添加方式。

选择工具栏 "Tools" / "Device Repository"。

控制平台 AWP100 快速入门

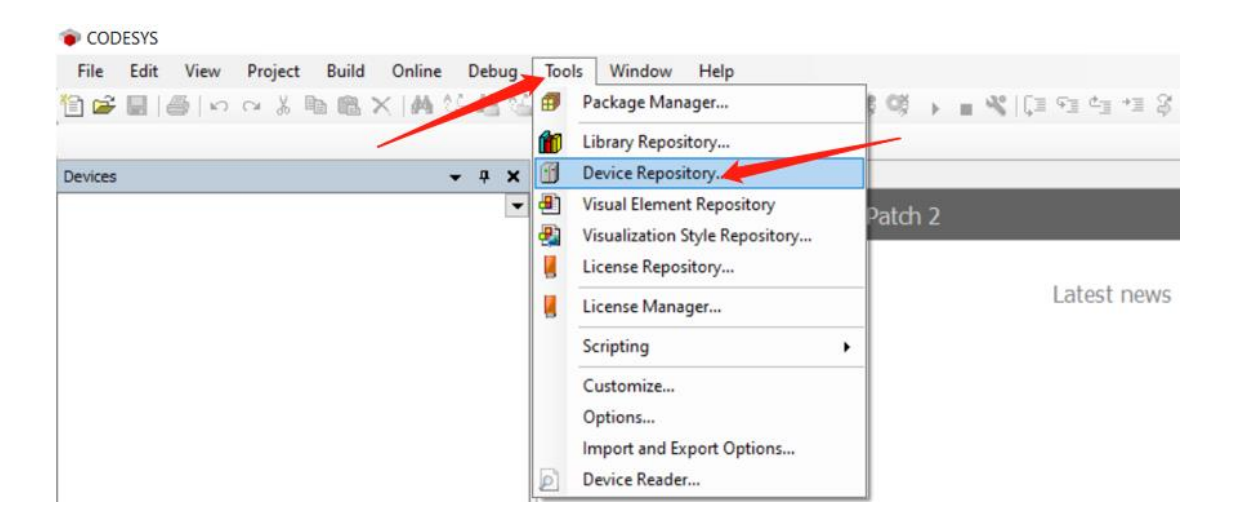

### 弹出对话框中选择"Install"。

| ocation    | System Repositor<br>(C:\ProgramData                                  | Y<br>CODESYS\E | evices) |             | ~ | Edit Locations.     |
|------------|----------------------------------------------------------------------|----------------|---------|-------------|---|---------------------|
| nstalled d | evice descriptions                                                   |                | Vendor  | All under a |   | Install             |
| Name       | fiscellaneous<br>ieldbuses<br>IMI devices<br>LCs<br>oftMotion drives | Vendor         | Version | Description |   | Uninstall<br>Export |
|            |                                                                      |                |         |             |   |                     |

开发电脑本地路径选择需要手动添加的设备描述文件(.XML),比如 SIM6.3 模块设备描述文件"sim63-esi\_v1.0.0.0.XML"。

| Install Device Description  |            |          |                |          |        |                      | X                                |
|-----------------------------|------------|----------|----------------|----------|--------|----------------------|----------------------------------|
| ← → × ↑ 📙 > This PC         | > Deskto   | p → XML  |                | ~        | Q      |                      |                                  |
| Organize 👻 New folder       |            |          |                |          |        |                      | • 🔳 🔞                            |
| 💻 This PC                   | ^          | Name     | ^              | Date mo  | dified | Туре                 | Size                             |
| 3D Objects                  |            | 🗐 sim6   | 3-esi_v1.0.0.0 | 2021/3/4 | 20:50  | XML File             |                                  |
| E Desktop                   |            |          |                |          |        |                      |                                  |
| Documents                   |            |          |                |          |        |                      |                                  |
| 🕹 Downloads                 |            |          |                |          |        |                      |                                  |
| b Music                     |            |          |                |          |        |                      |                                  |
| E Pictures                  |            |          |                |          |        |                      |                                  |
| Videos                      |            |          |                |          |        |                      |                                  |
| 🔛 OS (C:)                   |            |          |                |          |        |                      |                                  |
| 🚔 New Volume (D:)           |            |          |                |          |        |                      |                                  |
| 🚔 New Volume (E:)           |            |          |                |          |        |                      |                                  |
| 👷 Practek-SH (\\practek.cn\ | sh) (Z:) 🗸 | <        |                |          |        |                      | >                                |
| File <u>n</u> ame:          | sim63-esi  | v1.0.0.0 |                |          | ~      | All supported descri | ption files ( $ \smallsetminus $ |
|                             |            |          |                |          | C      | <u>O</u> pen         | Cancel                           |

#### 添加完成后,自动显示设备描述文件成功安装提示信息, "Close"结束添加。

| <u>L</u> ocation | System Repository V                                                      | Edit Locations    |
|------------------|--------------------------------------------------------------------------|-------------------|
|                  | (C:\ProgramData\CODESYS\Devices)                                         |                   |
| Installed d      | e <u>v</u> ice descriptions                                              |                   |
| String for       | a fulltext search Vendor: <all vendors=""> V</all>                       | <u>I</u> nstall   |
| Name             | ^                                                                        | <u>U</u> ninstall |
|                  | PCM6.1 Computer Module                                                   | Export            |
|                  | SIM6.1 Station Interface Module     SIM6.2 Station Interface Module      |                   |
|                  | SIM6.2 Station Interface Module                                          |                   |
|                  | SIM6.3 Station Interface Module                                          |                   |
|                  | TIM6.1 Temperature Input Module                                          |                   |
|                  | Input and Output Modules                                                 |                   |
| <                | >                                                                        |                   |
| 🖻 🚯 C            | : \Users\shenshuo\Desktop\XML\sim63-esi_v1.0.0.0.xml                     |                   |
| l                | Device "SIM6.3 Station Interface Module" installed to device repository. | <u>D</u> etails   |
|                  |                                                                          |                   |
|                  |                                                                          |                   |
|                  |                                                                          |                   |
|                  |                                                                          |                   |
|                  |                                                                          |                   |

## 4.6 添加库文件

工程项目使用的 AWP100 功能库和 CODESYS 标准库,并不一定会全部自动安装在开发电脑 CODESYS 库管理器中,有时需要根据使用需求手动添加和管理库文件。

CODESYS File Edit View Project Build Online Debug\_\_Tools Window Help Package Manager... 🎦 📽 📓 🙆 い べ 🌡 陶 亀 🗙 🖓 ใ Library Repository... 🗸 a 🗙 🗊 Device Repository... Devices Visual Element Repository -Patch 2 Visualization Style Repository... License Repository... Latest news License Manager... Scripting . Customize... Options... Import and Export Options... CODESYS Device Reader... 弹出对话框选择"Install"。 Library Repository × Location System  $\sim$ Edit Locations... (C:\ProgramData\CODESYS\Managed Libraries) Installed libraries: Install... Company (All companies)  $\sim$ 🗏 🖁 (Miscellaneous) Export... Application Docs 🗄 📲 Intern 🗄 🖁 System 🗉 📲 Use Cases Find.... Details... Trust Certificate Group by category Dependencies... Library Profiles... Close

选择工具栏 "Tools" / "Library Repository"。

开发电脑本地路径选择需要手动添加的库文件,比如添加用于 Modbus 通信功能的库

文件 "CmpLibModbus.library" 。

| 👔 Select Library                                                                   |            |              |           |       |             |               |        | ×      |
|------------------------------------------------------------------------------------|------------|--------------|-----------|-------|-------------|---------------|--------|--------|
| $\leftarrow$ $\rightarrow$ $\checkmark$ $\uparrow$ $\square$ $\Rightarrow$ This PC | > Desktop  | > Lib        | ~         | Ō     | ,∕⊂ Sea     | arch Lib      |        |        |
| Organize 🔻 New folder                                                              |            |              |           |       |             |               |        | ?      |
| 💻 This PC                                                                          | ^          | Name         | Date mod  | ified | Ту          | pe            | Si     | ze     |
| 3D Objects                                                                         |            | CmpLibModbus | 2015/4/28 | 13:21 | CC          | DESYS library |        | 308    |
| 📃 Desktop                                                                          |            |              |           |       |             |               |        |        |
| Documents                                                                          |            |              |           |       |             |               |        |        |
| 🖶 Downloads                                                                        |            |              |           |       |             |               |        |        |
| 👌 Music                                                                            |            |              |           |       |             |               |        |        |
| Pictures                                                                           |            |              |           |       |             |               |        |        |
| 🚆 Videos                                                                           |            |              |           |       |             |               |        |        |
| 🎬 OS (C:)                                                                          |            |              |           |       |             |               |        |        |
| 🚔 New Volume (D:)                                                                  |            |              |           |       |             |               |        |        |
| 🚔 New Volume (E:)                                                                  |            |              |           |       |             |               |        |        |
| 素 Practek-SH (\\practek.cn\                                                        | sh) (Z:) 🗸 | <            |           |       |             |               |        | >      |
| File <u>n</u> ame:                                                                 | CmpLibMod  | dbus         |           | ~     | All files   |               |        | $\sim$ |
|                                                                                    | -          |              |           |       | <u>O</u> pe | en            | Cancel |        |

库文件添加完成后, 弹出对话框显示已经完成添加的库文件名称以及版本信息,

#### "Close"结束添加。

| ocation.      | System<br>(C:\ProgramData\CODESYS\Managed Libraries) | ~ | Edit Locations    |
|---------------|------------------------------------------------------|---|-------------------|
| Installed lib | praries:                                             |   | Install           |
| Company       | (All companies)                                      | ~ | Uninstall         |
|               | IFM51_ComDriver DEF<br>LibModbus D =F<br>            |   | Export            |
|               | PCM5.1 Clib DEF                                      |   | Dataila           |
|               | Svs Util DEF                                         |   | Details           |
|               | WT COWE 2 0 MW Control Algorithm DEFE                | ¥ | Trust Certificate |
| Group         | by category                                          |   | Dependencies      |
|               |                                                      |   |                   |

然后点击"Library Manager" / "Add Library" 将库文件加载到工程中方便调用。

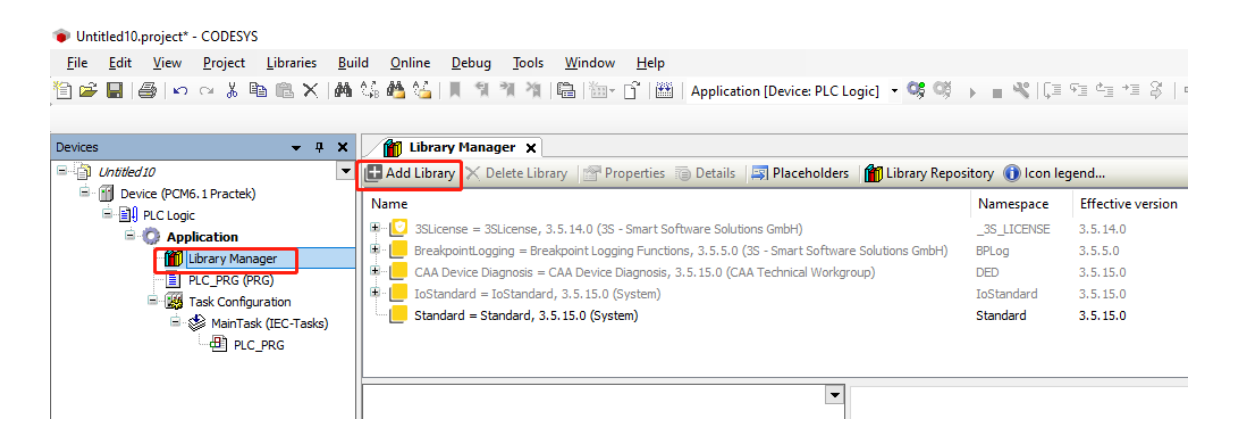

弹出对话框中进行库文件关键词搜索,输入"LibModbus"从库管理器中自动筛选出 与关键词匹配的库文件,选中需要的库文件"OK"加载到工程中。或者使用

"Advanced" 高级功能,根据库文件具体信息进行筛选。

| 1 | Add Library |         | ×      |
|---|-------------|---------|--------|
| ſ |             |         |        |
|   | Library     | Company |        |
|   | Advanced    | OK      | Cancel |

| Add Library | ×         |
|-------------|-----------|
| LibModbus   |           |
| Match       | Library   |
| LibModbus   |           |
|             | LibModbus |
|             | LibModbus |
|             |           |
|             |           |
|             |           |
|             |           |
|             |           |
|             |           |
|             |           |
|             |           |
|             |           |
|             |           |
|             |           |
| Advanced    | OK Cancel |

#### Untitled10.project\* - CODESYS <u>File Edit View Project Libraries Build Online Debug Tools Window H</u>elp 🎦 📂 🔚 | 冊 | 四 😕 🗈 💼 📉 🖌 | 桷 🈘 🌺 🍒 | 具 🧌 🦄 🍓 [ 🌆 - 1 🎽 | 🏙 - 1 🚰 | 🎬 | Application [Device: PLC Logic] 🔹 🧐 🕠 👘 😤 | 眞 🕾 🛬 - # X Tibrary Manager X PLC\_PRG To Device Devices Untitled 10 💌 🗄 Add Library 🗙 Delete Library 📓 Properties 🔋 Details 🔄 Placeholders 🎁 Library Repository 🕕 Icon legend... Device (PCM6.1 Practek) Name Namespace Effective version PLC Logic 🖫 🕑 3SLicense = 3SLicense, 3.5.14.0 (3S - Smart Software Solutions GmbH) \_3S\_LICENSE 3.5.14.0 Application BreakpointLogging = Breakpoint Logging Functions, 3.5.5.0 (3S - Smart Software S... BPLog 3.5.5.0 前 Library Manager CAA Device Diagnosis = CAA Device Diagnosis, 3.5.15.0 (CAA Technical Workgroup) DED 3.5.15.0 PLC\_PRG (PRG) 🖻 - 📒 IoStandard = IoStandard, 3.5.15.0 (System) ToStanda 3.5.15.0 Task Configuration E LibModbus, 1.1.0.4 (DEIF) DEIF\_LibModbus 1.1.0.4 🖹 🍪 MainTask (IEC-Tasks) Standard = Standard, 3.5.15.0 (System) Standard 3.5.15.0 PLC\_PRG E \_\_\_\_\_ LibModbus, 1.1.0.4 (DEIF) Documentation 🖲 🗀 Modbus Folder Modbus 🗄 🚞 Test cases

# 4.7 文件拷贝功能

CODESYS 应用程序运行过程中需要记录重要的运行数据或者故障记录,数据保存在 PCM6.1 内部存储磁盘中。为了确保数据安全,需要定期使用 WinSCP 工具软件从 PCM6.1 磁盘拷贝出来。WinSCP 登录连接 PCM6.1 有两种拷贝文件方法: ▶ 拷贝文件方法 1:将文件系统比如 tmp 文件夹内的 test 文件,用鼠标拖拽到左侧文

件夹 A1, 文件 test 会复制到本地电脑的文件夹 A1 中。

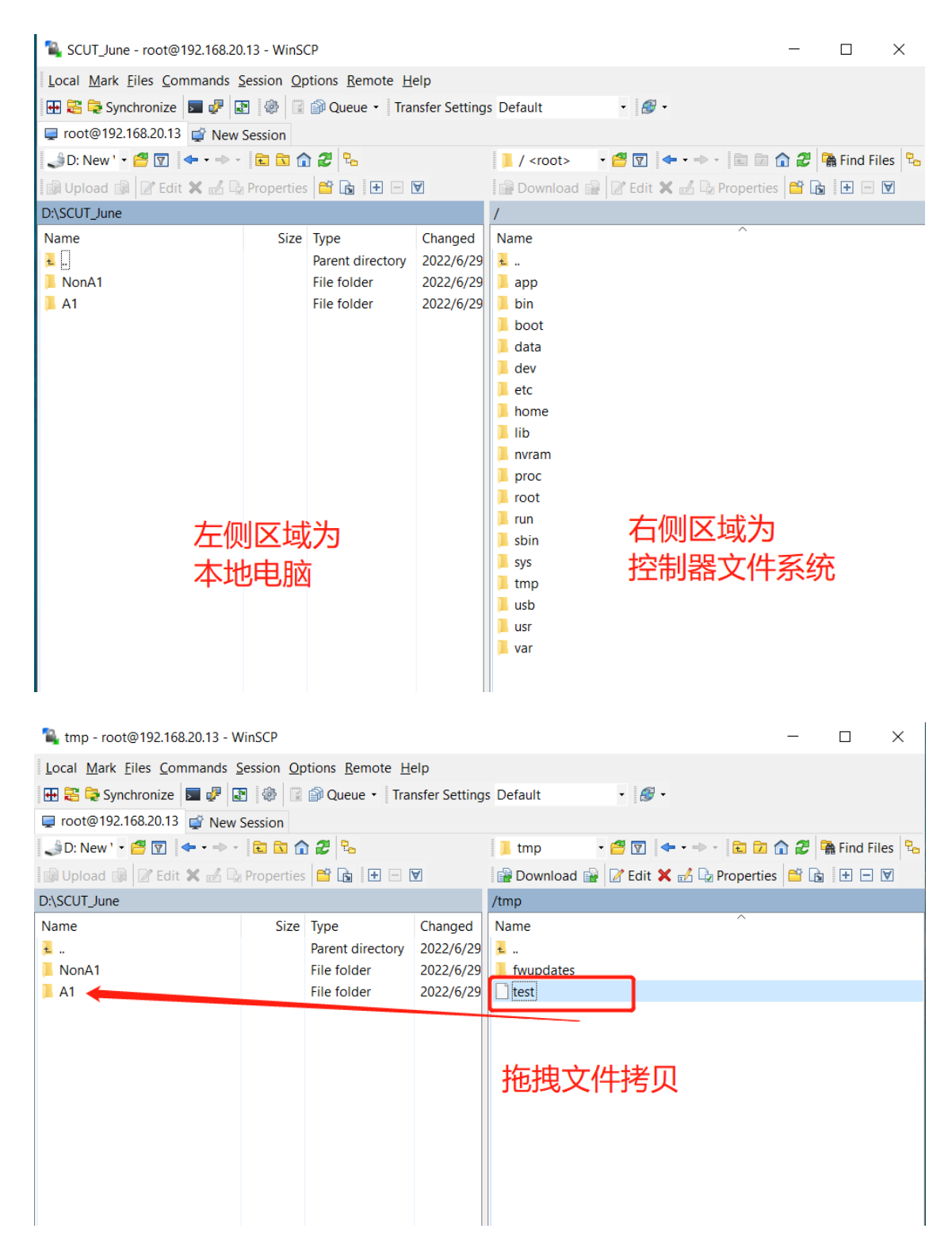

> 拷贝文件方法 2: 鼠标右键点击文件系统比如 tmp 文件夹内的 test 文件,选择

Download 下载,选择 Browser 本地存储路径,点击 OK 开始下载。

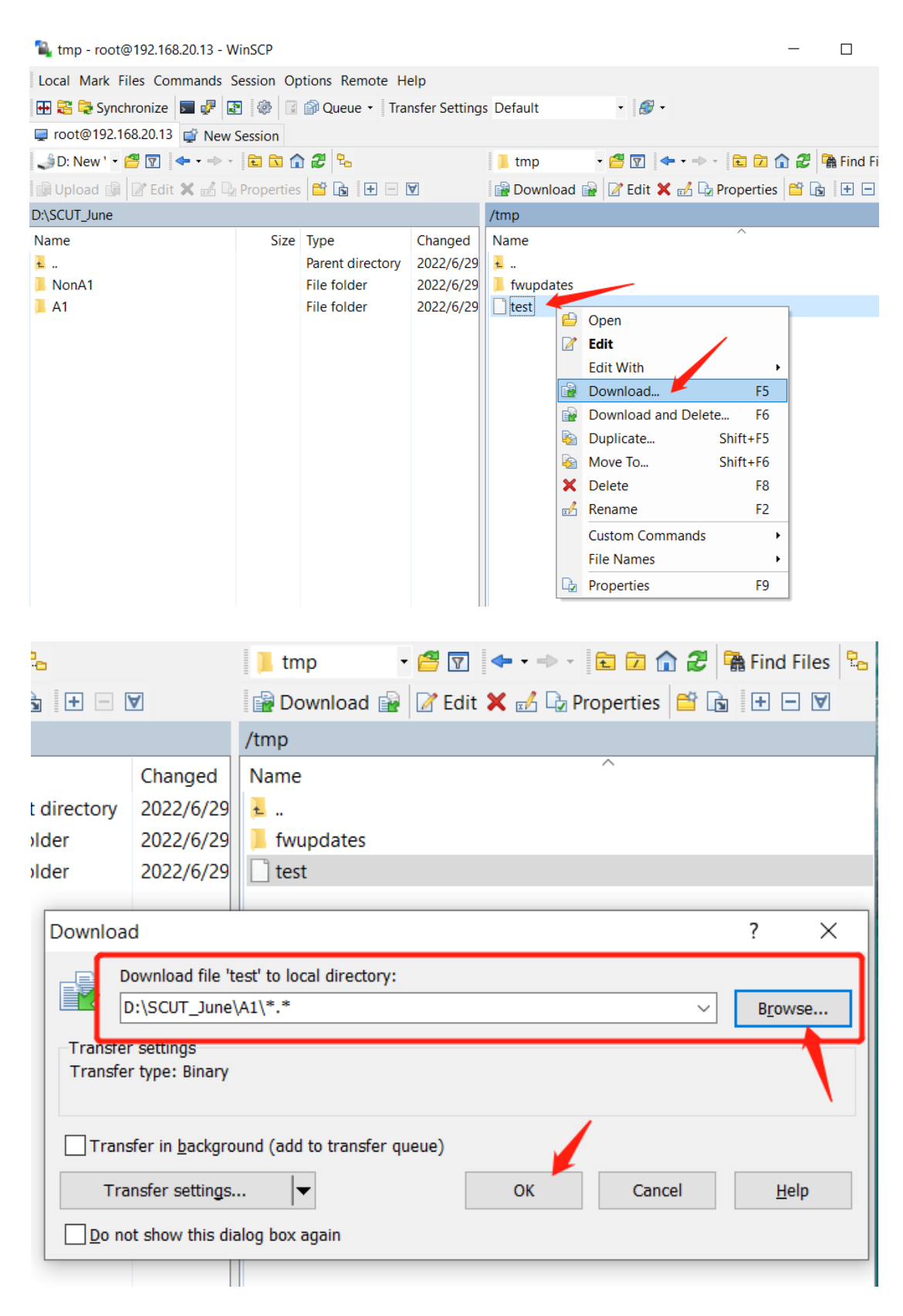

# 5 创建 CODESYS 工程

创建 CODESYS 工程可以参考帮助文档 "您的第一个 CODESYS 程序"。

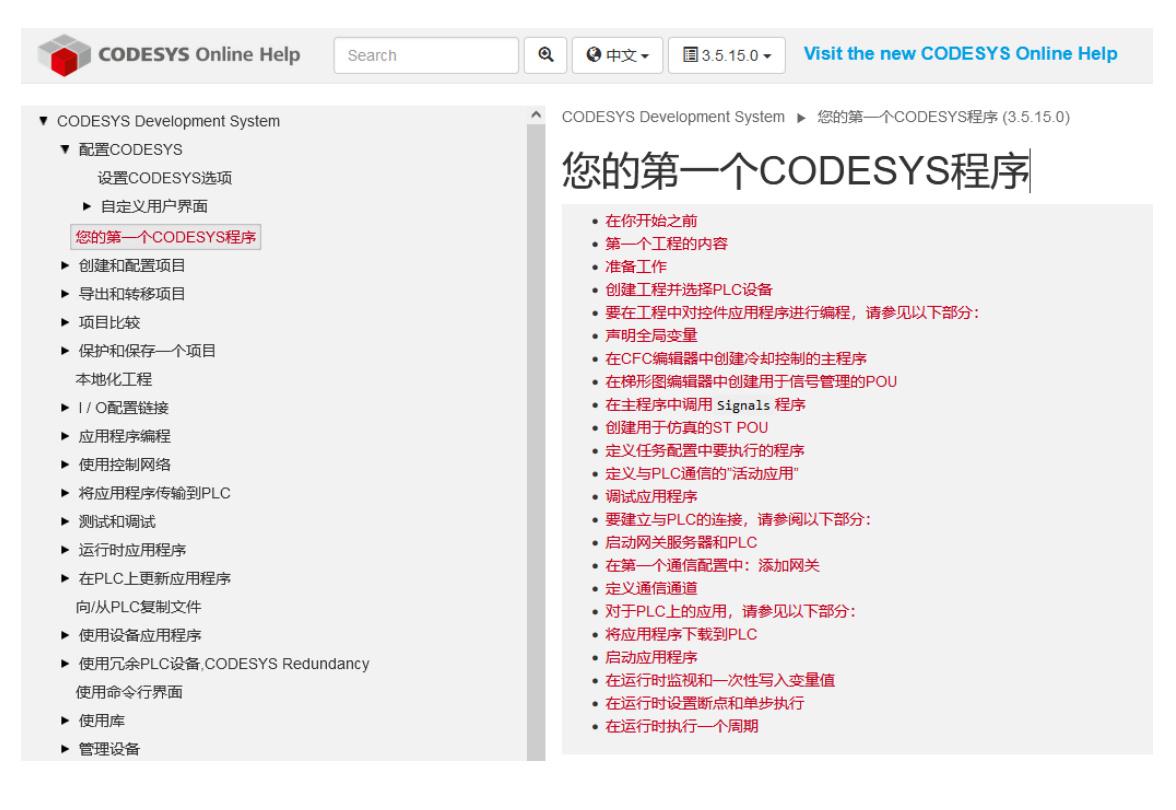

## 5.1 新建工程

点击 "File / New Project" 创建一个新工程项目。

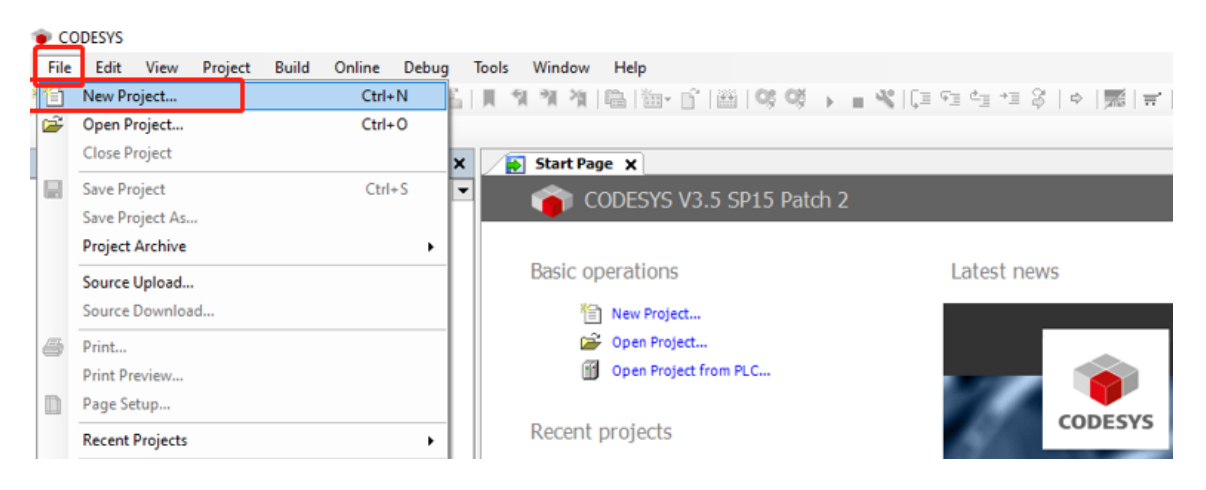

| 管 New                                       | Project                                                                                                    |                                                                                                    |                                                                                                    |                                                   |                       | ×                           |
|---------------------------------------------|----------------------------------------------------------------------------------------------------|----------------------------------------------------------------------------------------------------|----------------------------------------------------------------------------------------------------|---------------------------------------------------|-----------------------|-----------------------------|
|                                             | ries<br>Libraries<br>Projects                                                                                                    |                                                                                                    | Templates                                                                                                    | HMI project                                       | t Standard<br>project | Standard<br>project w       |
| A projec<br><u>N</u> ame<br><u>L</u> ocatio | t containing one d<br>Test Project<br>D:\Charles                                                                                        | evice, one app                                                                                      | plication, and an e                                                                                                    | mpty implem                                       | entation for PLC      | PRG                         |
|                                             |                                                                                                    |                                                                                                    |                                                                                                    |                                                   | ОК                    | Cancel .                    |
| Standard                                    | Project<br>You are abou<br>objects within<br>- One program<br>- A program F<br>- A cyclic task<br>- A reference<br>Device<br>PLC_PRG in | t to create a m<br>this project:<br>LC_PRG in the<br>which calls P<br>to the newest<br>PCM6.1 Prace | ew standard pro<br>e as specified bel<br>e language specif<br>LC_PRG<br>: version of the St<br>tek (Practek)<br>ext (ST) | ject. This wi<br>ow<br>fied below<br>andard libra | zard will create t    | ×<br>he following<br>alled. |
|                                             |                                                                                                    |                                                                                                    |                                                                                                    |                                                   | ОК                    | Cancel                      |

Categories/Libraries: 创建库文件。

Categories/Projects: 创建工程。

Templates/Empty project: 创建空程序,需要手动添加程序单元。

Templates/Standard project: 创建标准程序, Device、Library、PLC\_PRG、Task 已经存在。

Name: 自定义程序名称。

Location: 自定义程序存放路径。

Device: 选择硬件设备。

PLC\_PRG in: 选择编程语言。

创建新工程项目命名为 Test Project。

| Eile Edit ⊻iew Project Build Online<br>🖹 🖆 💭 I 🚑 I ⋈ ལ 🕺 🖿 🛍 🗙 I 🗚 💱 | Debug Tools Window H<br>Ma 산금   제 계 계 계 제 대급                                                                                                    | elp<br>  ﷺ・ 🗗   ﷺ   Application [Device: PLC Logic] ・ 🞯 弓 → 🔳 🛠   〔∃ ਾ∃ ਾੋ⊒ ਾੋ⊒ S   ↓   ﷺ   팩   =                                                                                                    | ۲.      |
|----------------------------------------------------------------------|----------------------------------------------------------------------------------------------------|----------------------------------------------------------------------------------------------------|---------|
| Devices • 4 ×                                                        | Device ×      Communication Settings      Applications Backup and Restore      Files      Log      PLC Settings      PLC Settings      PLC Shell      Users and Groups      Access Rights      Symbol Rights      IEC Objects      Task Deployment      Status      Information | Son Network Gateway + Device +<br>Son Network Gateway + Device +<br>Gateway -<br>Device -<br>Gateway -<br>Device -<br>Gateway -<br>Device -<br>Gateway -<br>Device -<br>CristAPTOP2 -<br>Device -<br>Porto<br>1217 | v v v x |
|                                                                      | Cal Tree POU name Symbol Location                                                                                                    |                                                                                                    | > P N   |

# 5.2 添加总线

鼠标右键点击"Device",选择"Add Device",弹出对话框中选择"EtherCAT Master"进行 EtherCAT 总线添加。

| ÷∎ ⊜ ∽∝%≞®×                                                                                                    | <i>d</i> 4                | A 3 44 4 3 1 H 45 10 10 10 10 10 10                                                                                                    |                                                          |
|----------------------------------------------------------------------------------------------------|---------------------------|----------------------------------------------------------------------------------------------------|----------------------------------------------------------|
|                                                                                                    |                           | - 4월 🚳 (월) 🖉 개 개 개 개 🖼                                                                                                    | 🕆 🛅 🛛 Application [Device: PLC Logic] 💌 🥰 🧠 👘            |
|                                                                                                    |                           |                                                                                                    |                                                          |
| ies 🔻 🕂                                                                                                    | ×                         | Device X                                                                                                    |                                                          |
| ) Test Project                                                                                                    | -                         | Communication Settings Sca                                                                                                    | an Network Gateway 👻 Device 👻                            |
| B-B PLC Logic                                                                                                    | ¥                         | Cut                                                                                                    |                                                          |
| Application                                                                                                    | Ē                         | Сору                                                                                                    |                                                          |
| Library Manager                                                                                                    | Ē.                        | Paste                                                                                                    |                                                          |
| Task Configuration                                                                                                    | ×                         | Delete                                                                                                    |                                                          |
| 🖹 🍪 MainTask (IEC-Task                                                                                                    |                           | Refactoring •                                                                                                    | Gateway                                                  |
| PLC_PRG                                                                                                    | G.                        | Properties                                                                                                    | Gateway-1                                                |
|                                                                                                    | *                         | Add Object 🔸                                                                                                    | IP-Address:                                              |
|                                                                                                    | 6                         | Add Folder                                                                                                    | lo calhost                                               |
|                                                                                                    |                           | Add Device                                                                                                    | Port:                                                    |
|                                                                                                    | -2                        | Update Device                                                                                                    | 1217                                                     |
|                                                                                                    |                           | Edit Object                                                                                                    |                                                          |
|                                                                                                    |                           | Edit IO manning                                                                                                    |                                                          |
|                                                                                                    |                           | Import mappings from CSV                                                                                                    |                                                          |
|                                                                                                    |                           | Export mappings to CSV                                                                                                    |                                                          |
|                                                                                                    | *                         | Online Config Mode                                                                                                    |                                                          |
|                                                                                                    |                           | Reset Origin Device [Device]                                                                                                    |                                                          |
|                                                                                                    |                           | Simulation                                                                                                    |                                                          |
| l                                                                                                    | -                         | Information                                                                                                    |                                                          |
|                                                                                                    |                           |                                                                                                    |                                                          |
| String for a fulltext search Name Miscellaneous Fieldbuses Grant CANbus Grant CANbus Grant CANbus Grant CANbus Grant Master Grant Master CAN CAN Baster CAN CAN Baster CAN CAN Baster                                                                           | er                        | Vendor <all vendors=""><br/>Vendor<br/>35 - Smar cottware Solutio</all>                                                                                                    | Version Description A Ons GmbH 3.5.15.20 EtherCAT Master |
| EtherCAT Mast                                                                                                    | tion                      | ftMotion 3S - Smart Software Solutio                                                                                                    | vns GmbH 3.5.15.20 EtherCAT Master Softv                 |
| Group by category                                                                                                    | / all :                   | ersions (for experts only) Display of                                                                                                    | outdated versions                                        |
| Group by category Display                                                                                                    | y all y                   | ersions (for experts only) Display o                                                                                                    | outdated versions                                        |
| Modbus     Group by category Display     Display     Name: EtherCAT Master     Vendor: 35 - Smart Softwar     Categories: Master     Version: 3.5.15.20     Order Number:     Description: EtherCAT Master                                                      | re So                     | rersions (for experts only) Display of Display of Displ | outdated versions                                        |
| Group by category Display     Group by category Display     Name: EtherCAT Master     Vendor: 3S - Smart Softwar     Categories: Master     Version: 3.5.15.20     Order Number:     Description: EtherCAT Master     Append selected device as last     Device | y all t<br>re So<br>ster. | rersions (for experts only) Display of Display of Displ | outdated versions                                        |

| Test Project.project* - CODESYS                  |                                           |                             |
|--------------------------------------------------|-------------------------------------------|-----------------------------|
| <u>File Edit View Project Build Online Debug</u> | <u>T</u> ools <u>W</u> indow <u>H</u> elp |                             |
| 12 🚔 🔚   🚳   🗠 🖂 🖄 🛍 🖄 🖊 🖄                       | 🍐 📗 🎕 🦄 🦄 🗎 🛗 👘                           | 🛗   Application [Device: Pl |
| F                                                |                                           |                             |
| Devices 👻 🖣 🗙                                    | Device EtherCAT_M                         | laster 🗙                    |
|                                                  | General                                   | Autoconfig Master/S         |
| 三一員リ PLC Logic<br>三一〇 Application                | Sync Unit Assignment                      | EtherCAT NIC Setting        |
| Library Manager                                  | Log                                       | Destination address (MA     |
|                                                  | EtherCAT I/O Mapping                      | Source address (MAC)        |
|                                                  | EtherCAT IEC Objects                      | Select network by Mi        |
| EtherCAT_Master (EtherCAT Master)                | Status                                    | ▲ Distributed Clock —       |
|                                                  | Information                               | Cycle time 4000             |
|                                                  |                                           | Sync offset 20              |
|                                                  |                                           | Sync window monitori        |
|                                                  |                                           | Sync window 1               |
|                                                  |                                           |                             |

# 5.3 添加控制器设备

添加控制器设备 PCM6.1,程序中设备的种类、数量、顺序必须与实际硬件配置相

同。鼠标右键点击"EtherCAT\_Master"添加 PCM6.1 设备。

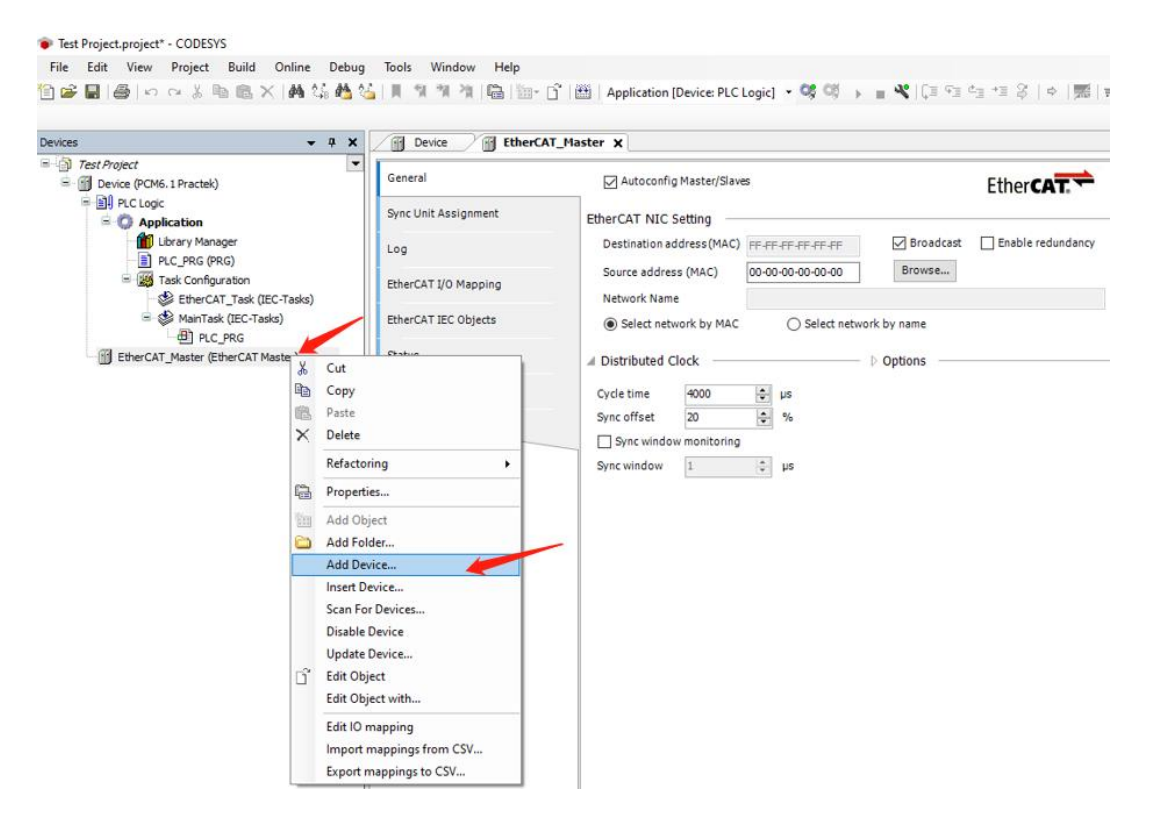

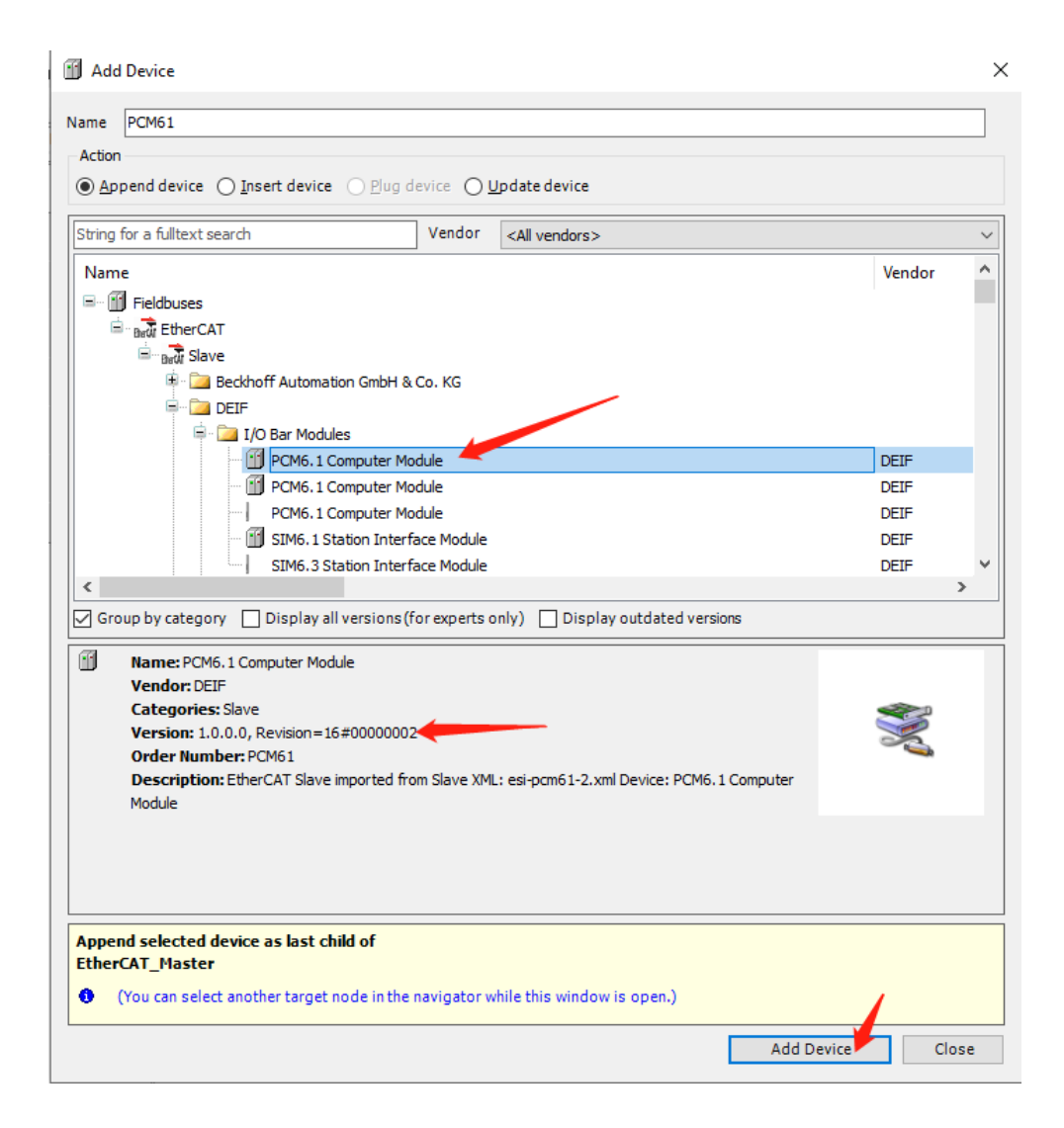

Version: 1.0.0.0 表示 PCM6.1 的设备描述文件版本号为 1.0.0.0, 如果出现多个版本

#### 通常选择最新版本。

| Test Project.project* - CODESYS                            |                                           |                                             |
|------------------------------------------------------------|-------------------------------------------|---------------------------------------------|
| <u>File Edit View Project Build Online Debug</u>           | <u>T</u> ools <u>W</u> indow <u>H</u> elp |                                             |
| 🛅 🚅 🖶   🎒   🗠 🐃 🐁 🗈 🛍 🗙   🛤 🌿 📥 🌿                          | 乳乳乳   =  油- ピ  =                          | 🖞 🛛 Application [Device: PLC Logic] 🝷 😂 👒 🕞 |
|                                                            |                                           |                                             |
| Devices 👻 🕂 🗙                                              | Device EtherCAT_                          | Master PCM61 🗙                              |
| Test Project     Test Project     Device (PCM6, 1 Practek) | General                                   | Address                                     |
| PLC Logic                                                  | Process Data                              | AutoIncaddress 0                            |
| Application                                                | Process Data                              | EtherCAT address                            |
| PLC PRG (PRG)                                              | EtherCAT I/O Mapping                      | Distributed Clock                           |
| Jask Configuration     SetterCAT_Task (IEC-Tasks)          | EtherCAT IEC Objects                      |                                             |
|                                                            | Status                                    |                                             |
| EtherCAT_Master (EtherCAT Master)                          | Information                               |                                             |
| PCM61 (PCM6.1 Computer Module)                             |                                           |                                             |
|                                                            |                                           |                                             |
|                                                            |                                           |                                             |

# 5.4 添加 IO 设备

添加 I/O 设备例如 DIO6.1, 鼠标右键点击 "PCM6.1",选择 "Add Device"进行设备 DIO6.1 添加。

| Test Project.project" - CODESYS  File Edit View Project Build On | aliae Debug Tr                                    | ols Window Help                                                                                                    |                         |                                     |               |                   |                         |
|------------------------------------------------------------------|---------------------------------------------------|----------------------------------------------------------------------------------------------------|-------------------------|-------------------------------------|---------------|-------------------|-------------------------|
| File Ealt Yiew Project Build Or                                  | hime <u>D</u> ebug <u>1</u> 0<br>4월 1일: 4월 1일: [] | iois <u>w</u> indow <u>H</u> eip<br>비 위 계 계 [隆][1                                                                         | - <b>-</b>   #          | Application [Device: Pl             | .C Logic] 🔹 👒 | 90 - E 🔏 I CE     | ¢∃ ¢∃ ⇒∃                |
| vices                                                            | <b>-</b> ₽ X                                      | Fil Device                                                                                                    | EtherCAT_Ma             | ister PCM61                         | ×             |                   |                         |
| Test Project                                                     | •                                                 | General                                                                                                    |                         | Address                             |               | Additional        |                         |
| PLC Logic     Application     Durary Manager     PLC PRG (PRG)   |                                                   | Process Data<br>EtherCAT I/O Mapping                                                                                      | 1                       | AutoInc address<br>EtherCAT address | 0             | Enable     Option | e expert setting<br>nal |
| Task Configuration                                               | 'asks)                                            | EtherCAT IEC Objects                                                                                                    |                         |                                     |               |                   |                         |
| PLC_PRG                                                          | 8)                                                | Information                                                                                                    |                         |                                     |               |                   |                         |
| PCM61 (PCM6.1 Computer Mod                                       | du 🕺 Cut                                          |                                                                                                    | 1                       |                                     |               |                   |                         |
|                                                                  | Copy                                              |                                                                                                    |                         |                                     |               |                   |                         |
|                                                                  | × Delete                                          |                                                                                                    |                         |                                     |               |                   |                         |
|                                                                  | Refactoring                                       | •                                                                                                    |                         |                                     |               |                   |                         |
|                                                                  | Add Object                                        |                                                                                                    |                         |                                     |               |                   |                         |
|                                                                  | Add Folder                                        |                                                                                                    |                         |                                     |               |                   |                         |
|                                                                  | Insert Device                                     | e                                                                                                    |                         |                                     |               |                   |                         |
|                                                                  | Disable Dev<br>Update Dev                         | ice<br>ice                                                                                                    |                         |                                     |               |                   |                         |
|                                                                  | Edit Object                                       |                                                                                                    |                         |                                     |               |                   |                         |
|                                                                  | Edit Object                                       | ping                                                                                                    |                         |                                     |               |                   |                         |
|                                                                  | Import map                                        | ppings from CSV                                                                                                    |                         |                                     |               |                   |                         |
|                                                                  | Export map                                        | pings to Covin                                                                                                    | 1                       |                                     |               |                   |                         |
| Append device Insert de     String for a fulltext search         | evice O Plug                                      | device <u>U</u> pdat<br>Vendor <al< th=""><th>te device<br/>I vendors&gt;</th><th></th><th></th><th></th><th>~</th></al<> | te device<br>I vendors> |                                     |               |                   | ~                       |
| Name                                                             |                                                   |                                                                                                    |                         |                                     |               | Vendor            | ^                       |
| Fieldbuses                                                       |                                                   |                                                                                                    |                         |                                     |               |                   |                         |
| Bed EfferCAT                                                     |                                                   |                                                                                                    |                         |                                     |               |                   |                         |
| 🖲 🧰 Beckhoff Aut                                                 | tomation GmbH                                     | & Co. KG                                                                                                    |                         |                                     |               |                   |                         |
| DEIF                                                             | )                                                 |                                                                                                    |                         |                                     |               |                   |                         |
|                                                                  | 6.1 Analogue I/                                   | O Module                                                                                                    |                         |                                     |               | DEIF              |                         |
|                                                                  | 16.1 Condition M                                  | Ionitoring Module                                                                                                    |                         |                                     |               | DEIF              |                         |
|                                                                  | 6.1 Digital Input                                 | and Output Module                                                                                                    |                         |                                     |               | DEIF              |                         |
| DIO                                                              | 6.1 Digital Input                                 | and Output Module                                                                                                    | 2                       |                                     |               | DEIF              |                         |
|                                                                  | 5.1 Interface an<br>5.1 Interface an              | d Fieldbus Module<br>d Fieldbus Module                                                                                    |                         |                                     |               | DEIF              |                         |
| - IFM6                                                           | 5.1 Interface an                                  | d Fieldbus Module                                                                                                    |                         |                                     |               | DEIF              | J.                      |
| <                                                                |                                                   |                                                                                                    |                         |                                     |               |                   | >                       |
| Group by category Displ                                          | lay all versions                                  | (for experts only)                                                                                                    | 🗌 Displa                | ay outdated version                 | IS            |                   |                         |
| Name: DIO6. 1 Digital Inp                                        | out and Output I                                  | Module                                                                                                    |                         |                                     | ^             |                   |                         |
| Vendor: DEIF<br>Categories: Slave                                |                                                   |                                                                                                    |                         |                                     |               |                   |                         |
| Version: 1.0.0.0, Revisio                                        | on=16#000000                                      | 01                                                                                                    |                         |                                     |               |                   |                         |
| Description: EtherCAT S                                          | Slave imported f                                  | rom Slave XML: DEI                                                                                                    | F_DIO61_\               | /1.0.0.0.xml Device                 |               |                   |                         |
| DIO6.1 Digital Input and O                                       | Output Module                                     |                                                                                                    |                         |                                     | ¥             |                   |                         |
| Append selected device as la<br>PCM61                            | st child of                                       |                                                                                                    |                         |                                     |               |                   |                         |
| (You can select another tag                                      | rget node in th                                   | e navigator while t                                                                                                    | his windov              | v is open.)                         |               |                   |                         |
|                                                                  |                                                   |                                                                                                    |                         |                                     | Add D         | evice             | Close                   |
|                                                                  |                                                   |                                                                                                    |                         |                                     |               |                   |                         |

| Test Project.project* - CODESYS Eile Edit View Project Build Online Debug Tools Image: Image of the project Build Online Debug Tools Image: Image of the project Build Online Debug Tools Image of the project Build Online Debug Tools Image of the project Build Online | <u>W</u> indow <u>H</u> elp<br>객 객 (읍 ) ~ 급 ( 땐   App                  | lication [Device: PLC Logic] 🔹 😋 😋          | ▶ <b>= ぺ</b>  [= c= c= += \$  \$   \$                                                                                                    |
|----------------------------------------------------------------------------------------------------|------------------------------------------------------------------------|---------------------------------------------|----------------------------------------------------------------------------------------------------|
| Devices – 4 ×                                                                                                    | Device EtherCAT_Ma                                                     | aster MPCM61 MDIO61                         | ×                                                                                                    |
| Test Project     Evice (PCM6.1 Practek)                                                                                                    | General                                                                | Address                                     | Additional                                                                                                    |
|                                                                                                    | Process Data<br>EtherCAT I/O Mapping<br>EtherCAT IEC Objects<br>Status | AutoInc address -1<br>EtherCAT address 1002 | Image: Enable expert settings       Image: Image: Imag |
| <ul> <li></li></ul>                                                                                                    | Information                                                            |                                             |                                                                                                    |

添加 I/O 设备例如 AIO6.1, 鼠标右键点击 "PCM6.1", 选择 "Add Device"进行设

备 AIO6.1 添加。

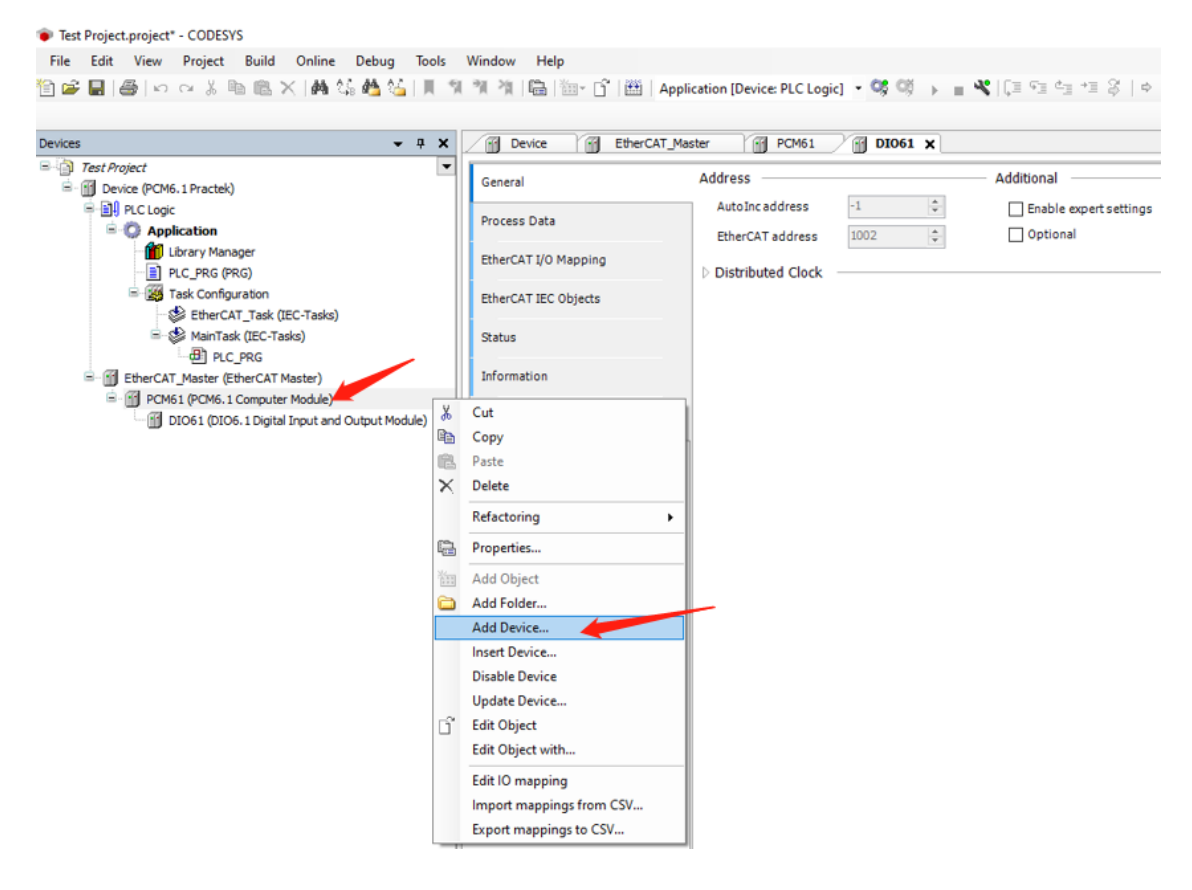

Add Device  $\times$ Name AIO61 Action ● Append device ○ Insert device ○ Plug device ○ Update device String for a fulltext search Vendor <All vendors> ~ Name Vendor 🖃 🔟 Fieldbuses Brow EtherCAT Brow Slave 😟 🚞 Beckhoff Automation GmbH & Co. KG 🚊 🗠 🚞 DEIF 🚊 - 🚞 AMC 600 AIO6.1 Analogue I/O Module 4 DEIF CMM6.1 Condition Monitoring Module DEIF CMM6.2 Condition Monitoring Module DEIF DIO6.1 Digital Input and Output Module DETE DIO6.1 Digital Input and Output Module DETE IFM6.1 Interface and Fieldbus Module DEIF IFM6.1 Interface and Fieldbus Module DEIF IFM6.1 Interface and Fieldbus Module DEIF -----. . . . . . < > Group by category Display all versions (for experts only) Display outdated versions Name: AIO6.1 Analogue I/O Module ~ Vendor: DEIE Categories: Slave Version: Revision=16#00000003 Order Number: AIO61 Description: EtherCAT Slave imported from Slave XML: DEIF\_AIO61\_v1.0.0.0.xml Device: AIO6.1 Analogue I/O Module Append selected device as last child of PCM61 (You can select another target node in the navigator while this window is open.) 0 Add Device Close Test Project.project\* - CODESYS <u>File Edit View Project Build Online Debug Tools Window H</u>elp 🎦 😅 🔚 | 🚭 | い 🖙 🕹 🛍 🕿 🗙 | 🏘 🍰 🍓 🌿 | 📕 🧌 🧌 🦄 | 🛅 🖉 | 🎽 🖄 🖓 | 🖓 👘 🖄 🖓 👘 👔 DI061 X Device EtherCAT\_Master PCM61 Devices **д X** 

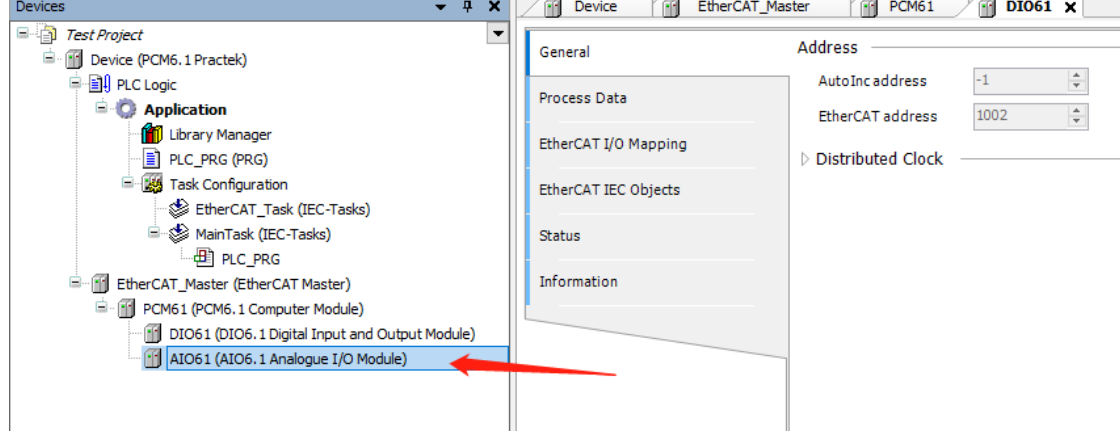

# 5.5 控制器网关连接

在线扫描硬件设备 PCM6.1 建立控制器网关连接,双击"Device",选择

"Communication / Scan Network"。在 Select Device 对话框内将显示扫描出来的所有 与个人电脑同网段的硬件设备,根据设备名称和 IP 选择将要连接的 PCM6.1 硬件设备。

| Test Project.project* - CODESYS                                                                                                    | - Taala Miladam Uala                                                                                                    |                                                                                                    |                                                                                                    |
|----------------------------------------------------------------------------------------------------|----------------------------------------------------------------------------------------------------|----------------------------------------------------------------------------------------------------|----------------------------------------------------------------------------------------------------|
| The Carl Yew Project Duna Online Debug<br>] 같은 🖬   🚳   너희 이 ※ 🐚 🔃 X   🐴 🛟 🐴 '                                                                                                    | <u>ioos window m</u> enp<br>猛 貝気気気()                                                                                                    | ີງີ່ 🛗 🛛 Application [Device: PLC Logic] 🝷 🥵                                                                                     | ◎ → = ≪ (= = = = ≈ ≈ ≈   +  悪 =   →                                                                                                    |
| evices 👻                                                                                                    | 7 X Device X                                                                                                    | EtherCAT_Master                                                                                                    | 1                                                                                                    |
| evices                                                                                                    | a     x     Image: Device test of test of t | EtherCAT_Master () PCM61 () DDG<br>2 Scan Network ) Bateway * Devi<br>th to the controller:<br>an01000325100100028 [0301.C00D] 3 | 1<br>19 *<br>10 *<br>10 |
| Test Project.project* - CODESYS<br>le Edit View Project Build Online Debug Jor<br>☞ 🗐 🎯 🗠 ⇔ 🍐 🖿 🎕 🛠 🆓 👫                                                                                                    | pis <u>Window</u> Help<br>에 해 해 제 등 한 · 한 편 :                                                                                                    | Application (Device: PLC Logic) - 🧐 🕬 🕨 🔳 🔦                                                                                      | <u>OK</u> <u>Cancel</u>                                                                                                    |
| avines TX                                                                                                    | Provide X R EtherCAT Mas                                                                                                    | ter PCM51 @ DIO61                                                                                                    |                                                                                                    |
| Test Project                                                                                                    |                                                                                                    |                                                                                                    |                                                                                                    |
| Image: Series of the series of the serie | Communication Settings Applications Backup and Restore Files Log PLC Settings PLC Settings PLC Shell Users and Groups Access Rights                                                                                                    | Son Network   Gateway v   Device v<br>Gateway-1<br>IP-Address:<br>Iocalhost<br>Port:<br>1217                                     | av         [0301.0000] (active)         ~           Device Name:         periol:-poil000025100100028         ~           Device Address:         0301.0000         Target 1D1           1788 010         Target Type:         ave:                                                                                                    |

选择网络适配器, 左键双击 "EtherCAT\_Master", 选择 "Select network by name", 点击 "Browser"选择 "ecat0"。

| Test Project.project* - CODESYS            |                                     |                                  |                        | - 0            |              |
|--------------------------------------------|-------------------------------------|----------------------------------|------------------------|----------------|--------------|
| File Edite View Desiret Build Online Debu  | Teele Window Hale                   |                                  |                        |                |              |
| File Edit View Project Build Online Debu   | j <u>loois w</u> indow <u>H</u> eip | 1 00000 1                        |                        |                | <b>7</b>     |
| 圓 医 門 (巻) や は 梁 眼 啰 文 (智 が 破)              | 🍯   📕 🧃 🦄 / 🖓   🖶   🕮 - 🗋           | Application [Device: PLC Logic   | c] 📲 🧐 🖓 🕨 🔳 🔏   Ļ 🗏 📲 | 41 *= 45       | * 📰 🚽        |
|                                            |                                     |                                  |                        |                |              |
| Devices 🗸 🗸 🗸                              | PCM61 M DIO61                       | EtherCAT_Master X M Device       |                        | -              | <b>-</b> ₽ X |
| Test Project                               | Constal                             |                                  |                        |                | V Eilter -   |
| Device (PCM6.1 Practek)                    | General                             | Autoconfig Master/Slaves         |                        | <b>EtherCA</b> | • Filter •   |
|                                            | Sync Unit Assignment                | EtherCAT NIC Setting             |                        |                | Prop \       |
| Application                                |                                     | Destination address (MAC)        |                        | Eashlaradu     |              |
| PLC PRG (PRG)                              | Log                                 | Destination address(MAC) FF-FF-  |                        | - chable real  |              |
| = 💹 Task Configuration                     | EtherCAT I/O Mapping                | Source address (MAC) 00-26-      | 77-D0-00-6E Browse     |                |              |
| 🛛 👙 EtherCAT_Task (IEC-Tasks)              |                                     | Network Name ecat0               |                        |                |              |
| 🖻 🕸 MainTask (IEC-Tasks)                   | EtherCAT IEC Objects                | ◯ Select network by MAC 🤈        | Select network by name |                |              |
|                                            | Status                              |                                  |                        |                |              |
| EtherCAT_Master (EtherCAT Master)*         | Status                              | Distributed Clock                | Doptions               |                |              |
| DIO61 (DIO6.1 Digital In                   |                                     |                                  |                        |                |              |
| AIO61 (AIO6. 1 Analogue                    | k Adapter                           |                                  |                        |                |              |
| SIM62 (SIM6.2 Station Ir                   | rs Name Description                 |                                  |                        |                |              |
| 0026770                                    | 00000 ath0                          |                                  |                        |                | Descriptio   |
|                                            | 0006D eth1                          |                                  |                        |                | n            |
| 002677D                                    | 0006E ecat0                         |                                  |                        |                |              |
| 0000000                                    | 00000 sit0                          | 4                                |                        | >              | P. 📳   N     |
| 002677D                                    | 0006C br0                           |                                  |                        |                |              |
|                                            |                                     |                                  | E                      |                | • • •        |
|                                            |                                     |                                  | 2                      |                |              |
|                                            |                                     |                                  |                        |                |              |
|                                            |                                     |                                  |                        |                |              |
|                                            |                                     |                                  | OK Abort               |                |              |
| Messages - Total 0 error(s), 0 warning(s), |                                     |                                  |                        |                | 0            |
|                                            |                                     | Last build: 😲 U 😗 U Precompile 💊 | Project user: (        | nobody)        | V:           |

# 5.6 自动扫描设备

CODESYS 支持 AWP100 自动扫描添加设备功能,方法如下:

- ▶ 新建工程,选择 "Standard project"。
- ➤ 右键点击 "Device" 弹出对话框选择 "EtherCAT/EtherCAT Master"。
- > 双击 "EtherCAT\_Master" 修改配置为 "Select network by name",并将 "Network Name" 修改为 "ecat0"。
- ▶ 双击"Device",点击"Scan Network"扫描在线控制器,建立 Gateway 连接。
- ▶ 点击"Login",但不要运行程序。
- ▶ 右键点击 "EtherCAT\_Master" 选择 "Scan for Devices"。
- ▶ 在线设备自动被扫描出来后,点击 "Copy All Devices to Project"将自动扫描的设备导入到工程中。

| · · · · ·                                                                                                    | EtherCAT_Master                                                             | vice X                                                                                                    |                                                                                                   |
|----------------------------------------------------------------------------------------------------|-----------------------------------------------------------------------------|----------------------------------------------------------------------------------------------------|---------------------------------------------------------------------------------------------------|
| Device [connected] (PCM6.1)                                                                                                    | Communication Settings                                                      | Scan Network Gateway +   Device +                                                                                                    |                                                                                                   |
| PLC Logic                                                                                                    | Applications                                                                |                                                                                                    |                                                                                                   |
| Library Manager                                                                                                    | Backup and Restore                                                          |                                                                                                    | 1                                                                                                 |
| IC_PRG (PRG)     Task Configuration                                                                                                    | Files                                                                       |                                                                                                    |                                                                                                   |
| Geographic EtherCAT_Task (IEC-Tasks)     Geographic Advances (IEC-Tasks)                                                                                                    | 100                                                                         | Gateway                                                                                                    |                                                                                                   |
| PLC_PRG                                                                                                    |                                                                             | Gateway-1 V [000D] (active)                                                                                                    | ~                                                                                                 |
| Cut                                                                                                    | ngs                                                                         | IP-Address: Device Name:<br>192.168.20.13 pcm61-sn2010002                                                                                                    | 2400013                                                                                           |
| Paste                                                                                                    |                                                                             | Port: Device Address:<br>1217 000D                                                                                                    |                                                                                                   |
| × Delete                                                                                                    | d Groups                                                                    | Target ID:                                                                                                    |                                                                                                   |
| Refactoring                                                                                                    | ▶ ights                                                                     | 1038 0010<br>Tarat Turat                                                                                                    |                                                                                                   |
| Properties                                                                                                    | lights                                                                      | arget Type:<br>4096                                                                                                    |                                                                                                   |
| Add Object                                                                                                    | cts                                                                         | Target Vendor:<br>DEIF A/S                                                                                                    |                                                                                                   |
| Scan For Devices                                                                                                    | ployment                                                                    | Target Version:<br>3.5.15.20                                                                                                    |                                                                                                   |
| Acknowledge Diagnosis                                                                                                    |                                                                             |                                                                                                    |                                                                                                   |
| Edit Object                                                                                                    | ee                                                                          |                                                                                                    |                                                                                                   |
| Edit Object with                                                                                                    |                                                                             |                                                                                                    |                                                                                                   |
|                                                                                                    |                                                                             |                                                                                                    |                                                                                                   |
| Edit IO mapping                                                                                                    |                                                                             |                                                                                                    |                                                                                                   |
| Edit IO mapping<br>Import mappings from CSV<br>Export mappings to CSV<br>ointe<br>ice user: Anonymous<br>Last build: • (                                                                                                    | ning(s), 6 message(s)<br>) ♥ 0 Precomple ✓ Pa                               | Yor device can be secured. Learn more                                                                                                    | Project user: (nobody)                                                                            |
| Edit 10 mapping<br>Import mappings from CSV<br>Export mappings to CSV<br>inte Exessages - Total 0 error(5), 0 war<br>ce user: Anonymous Last build: • (<br>Devices                                                                                                    | ning(s), 6 message(s)<br>9 ● 0 Precomple ✓ Pa                               | Yor device can be secured. Learn more                                                                                                    | Project user: (nabady)                                                                            |
| Edit IO mapping<br>Import mappings from CSV<br>Export mappings to CSV<br>The Messages - Total 0 error(s), 0 warr<br>ce user: Anonymous<br>Last build: • (<br>Devices<br>anned Devices<br>evice name                                                                                                    | ning(s), 6 message(s)<br>● 0 Precomple ✓ <b>P</b>                           | Ver device can be secured. Learn more  TOP Program loaded Program unchanged  Device type                                                                                                    | Project user: (nobody)                                                                            |
| Edit IO mapping<br>Import mappings from CSV<br>birte: I Messages - Total 0 error(s), 0 warr<br>ce user: Anonymous Last build: • (<br>Devices<br>anned Devices<br>evice name<br>                                                                                                    | ang(c), 6 message(c)                                                        | Verdorcode: 0x795B3326, Revision: 0x2                                                                                                    | Project user: (nobody) Project user: (nobody) Alias Address 0                                     |
| Edit IO mapping<br>Import mappings from CSV<br>Edite Devices<br>Edited Devices<br>Evice name<br>- Attention! The device was no<br>- PCM61                                                                                                    | ang(s), s message(s)<br>0 ● 0 Precomple ✓ The<br>ot found in the repository | Device type Vendorcode: 0x795B3326, Revision: 0x2 PCM6.1 Computer Module                                                                                                    | Project user: (nobody) Project user: (nobody) Alias Address 0 0 0                                 |
| Edit IO mapping<br>Import mappings from CSV<br>Edite Divert mappings to CSV<br>Edite Divert mappings to CSV<br>Edite Divert mappings to CSV<br>Edite Diverses<br>Edite Diverses<br>Evice name<br>- PCM61<br>- DIO61                                                                                                    | ang(s), s message(s)<br>0 ● 0 Precomple ✓ Pa                                | Device type Vendorcode: 0xD0F, Productcode: 0x795B3326, Revision: 0x2 PCM6.1 Computer Module DIO6.1 Digital Input and Output Module                                                                                                    | Project user: (nobody) Alias Address 0 0 0 0 -                                                    |
| Edit IO mapping<br>Import mappings from CSV<br>Edit Divert mappings from CSV<br>Edite Divert mappings to CSV<br>Edite Divert mappings to CSV<br>Edite Diverses<br>Edite Diverses<br>Edite Dite Dite Diverses<br>Edite Diverses<br>Ed | ting(s), s message(s)<br>0 € 0 Precomple ✓ ि                                | Verdevice can be secured. Learn more      Program unchanged      Program unchanged      Program unchanged      Program unchanged      Vendorcode: 0xD0F, Productcode: 0x795B3326, Revision: 0x2      PCM6.1 Computer Module      DIO6.1 Digital Input and Output Module      AIO6.1 Analogue I/O Module      IDM0.1 Interfaces and Fischkins Medule | Project user: (nobody) Project user: (nobody) Alias Address O O O O O O O O O O O O O O O O O O   |
| Edit IO mapping Import mappings from CSV Export mappings to CSV Export mappings to CSV Export mappings to CSV Devices anned Devices evice name                                                                                                    | ing(s), 6 message(s)<br>0 € 0 Preconple ✓ ि                                 | Device type     Vendorcode: 0x795B3326, Revision: 0x2     PCM6.1 Computer Module     DIO6.1 Digital Input and Output Module     AIO6.1 Analogue I/O Module     IFM6.1 Interface and Fieldbus Module     SIM6.2 Station Interface Module                                                                                                    | Project user: (nobody) Project user: (nobody) Alias Address 0 0 0 0 0 0 0 0 0 0 0 0 0 0 0 0 0 0   |
| Edit IO mapping Import mappings from CSV Edit IO mappings from CSV Edit IO mappings to CSV Edit IO mappings to CSV Edit IO mappings to CSV Edit IO mappings to CSV Edit IO mappings to CSV Edit IO mapping to CSV Edit IO mapping                                                                                                    | ang(s), 6 message(s)<br>0 € 0 Preconple ✓ Pa                                | Device type Vendorcode: 0x795B3326, Revision: 0x2 PCM6.1 Computer Module DIO6.1 Digital Input and Output Module AIO6.1 Analogue I/O Module IFM6.1 Interface and Fieldbus Module SIM6.2 Station Interface Module                                                                                                    | Project user: (nobody)  Project user: (nobody)  Alias Address 0 0 0 0 0 0 0 0 0 0 0 0 0 0 0 0 0 0 |
| Edit IO mapping<br>Import mappings from CSV<br>Edit Do mappings from CSV<br>Edit Do mappings to CSV<br>Edit Do mappings to CSV<br>Edit Do mappings to CSV<br>Edit Do mappings to CSV<br>Devices<br>Edit Do mappings to CSV<br>Devices<br>Edit Do mappings to CSV<br>Devices<br>Edit Do mappings to CSV<br>Devices<br>Edit Do mappings to CSV<br>Devices<br>Edit Do mappings to CSV<br>Devices<br>Edit Do mappings to CSV<br>Devices<br>Edit Do mappings to CSV<br>Devices<br>Edit Do mappings to CSV<br>Devices<br>Edit Do mappings to CSV<br>Edit Do mappings to CSV<br>Devices<br>Edit Do mappings to CSV<br>Devices<br>Edit Do mappings to CSV<br>Edit Do mappings to CSV<br>Devices<br>Edit Do mappings to CSV<br>Edit Do mappings to CSV<br>Edit Do mapp                                                                                                    | ing(s), 6 message(s)<br>0 € 0 Preconple ✓ Pa                                | Device type Vendorcode: 0x795B3326, Revision: 0x2 PCM6.1 Computer Module DIO6.1 Digital Input and Output Module AIO6.1 Analogue I/O Module IFM6.1 Interface and Fieldbus Module SIM6.2 Station Interface Module                                                                                                    | Project user: (nobody)  Project user: (nobody)  Alias Address 0 0 0 0 0 0 0 0 0 0 0 0 0 0 0 0 0 0 |
| Edit IO mapping<br>Import mappings from CSV<br>Prove<br>Edit IO mappings from CSV<br>Edit IO mappings to CSV<br>Edit IO mappings to CSV<br>Edit IO mappings to CSV<br>Messages - Total 0 error(s), 0 war<br>ecuser: Anonymous<br>Lastbuld: • • •<br>Devices<br>evice name<br>• • Attention! The device was no<br>• • • PCM61<br>• • • DIO61<br>• • • DIO61<br>• • • AIO61<br>• • • SIM62                                                                                                    | ang(s), 6 message(s)<br>0 ⊕ 0 Preconple ✓ Pa                                | Device type Vendorcode: 0x795B3326, Revision: 0x2 PCM6.1 Computer Module DIO6.1 Digital Input and Output Module AIO6.1 Analogue I/O Module IFM6.1 Interface and Fieldbus Module SIM6.2 Station Interface Module                                                                                                    | Project user: (nobody)  Project user: (nobody)  Alias Address 0 0 0 0 0 0 0 0 0 0 0 0 0 0 0 0 0 0 |
| Edit IO mapping<br>Import mappings from CSV<br>Prove<br>Edit IO mappings from CSV<br>Edit IO mappings to CSV<br>Edit IO mappings to CSV<br>Edit IO mappings to CSV<br>Composition of the mapping to CSV<br>Edit IO mapping to CSV<br>Edit IO mapping to CSV<br>Edit IO mapping to CSV<br>Devices<br>Edit IO mapping to CSV<br>Edit IO mapping to CSV<br>Edit IO mapping to C                                                                                                    | ang(s), 6 message(s)<br>0 ⊕ 0 Preconple ✓ Pa                                | Device type Vendorcode: 0x795B3326, Revision: 0x2 PCM6.1 Computer Module DIO6.1 Digital Input and Output Module AIO6.1 Analogue I/O Module IFM6.1 Interface and Fieldbus Module SIM6.2 Station Interface Module                                                                                                    | Project user: (nobody)  Alias Address 0 0 0 0 0 0 0 0 0 0 0 0 0 0 0 0 0 0                         |
| Edit IO rappings Import mappings from CSV Prove Import mappings from CSV Import mappings to CSV Import mappings to CSV Import mappings                                                                                                    | ang(s), 6 message(s)<br>D ⊕ 0 Preconple ✓ Pa<br>ot found in the repository  | Device type Vendorcode: 0x795B3326, Revision: 0x2 PCM6.1 Computer Module DIO6.1 Digital Input and Output Module AIO6.1 Analogue I/O Module IFM6.1 Interface and Fieldbus Module SIM6.2 Station Interface Module                                                                                                    | Project user: (nobody) Alias Address 0 0 0 0 0 0 0 0 0 0 0 0 0 0 0 0 0 0                          |
| Edit IO rappings Import mappings from CSV Prove Import mappings from CSV Import mappings to CSV Import mappings to CSV Import mappings                                                                                                    | ang(s), 6 message(s)<br>D ♥ 0 Preconple ✓ Pa<br>ot found in the repository  | Device type Vendorcode: 0x795B3326, Revision: 0x2 PCM6.1 Computer Module DIO6.1 Digital Input and Output Module AIO6.1 Analogue I/O Module IFM6.1 Interface and Fieldbus Module SIM6.2 Station Interface Module                                                                                                    | Project user: (nobody) Alias Address 0 0 0 0 0 0 0 0 0 0 0 0 0 0 0 0 0 0                          |
| Edit IO mapping<br>Import mappings from CSV<br>Edit Do mappings from CSV<br>Edit Do mappings to CSV<br>Edit Do mappings to CSV<br>Messages - Total 0 error(b), 0 warr<br>ce user: Anonymous<br>Last build: • (<br>Devices<br>evice name<br>- Attention! The device was no<br>- PCM61<br>- DIO61<br>- DIO61<br>- IFM61<br>- SIM62                                                                                                    | ang(s), 6 message(s)<br>D ♥ 0 Preconple ✓ Pa<br>ot found in the repository  | Device type Vendorcode: 0x795B3326, Revision: 0x2 PCM6.1 Computer Module DIO6.1 Digital Input and Output Module AIO6.1 Analogue I/O Module IFM6.1 Interface and Fieldbus Module SIM6.2 Station Interface Module                                                                                                    | Project user: (nobody) Alias Address 0 0 0 0 0 0 0 0 0 0 0 0 0 0 0 0 0 0                          |
| Edit IO mapping<br>Import mappings from CSV<br>Edit Do mappings from CSV<br>Edit Do mappings to CSV<br>Edit Do mappings to CSV<br>Messages - Total 0 error(b), 0 warr<br>ce user: Anonymous<br>Last build: • (<br>Devices<br>Evice name<br>- Attention! The device was no<br>- PCM61<br>                                                                                                    | ing(s), 6 message(s)<br>D ♥ 0 Preconple ✓ Pa<br>ot found in the repository  | Device type Vendorcode: 0x795B3326, Revision: 0x2 PCM6.1 Computer Module DIO6.1 Digital Input and Output Module AIO6.1 Analogue I/O Module IFM6.1 Interface and Fieldbus Module SIM6.2 Station Interface Module                                                                                                    | Project user: (nobody) Alias Address 0 0 0 0 0 0 0 0 0 0 0 0 0 0 0 0 0 0                          |
| Edit IO mappings Import mappings from CSV Import mappings to CSV Import mappings to CSV Import mapping to CSV Import mapping to CSV Import mapping                                                                                                    | ang(s), 6 message(s)<br>0 ⊕ 0 Preconple ✓ Pa                                | Device type Vendorcode: 0x795B3326, Revision: 0x2 PCM6.1 Computer Module DIO6.1 Digital Input and Output Module AIO6.1 Analogue I/O Module IFM6.1 Interface and Fieldbus Module SIM6.2 Station Interface Module                                                                                                    | Project user: (nobody Alias Address 0 0 0 0 0 0 0 0 0 0 0 0 0 0 0 0 0 0                           |

特别提示:

- 不是所有的硬件设备都可以被正确扫描并添加到工程项目中,因此建议核对已扫描添加的设备是否符合配置要求,推荐采用手动方式逐个添加硬件设备。
- > SIM6.2 位于 PCM6.1 下一层级。
- ▶ 子站扩展模块 SIM6.1/SIM6.3 位于 SIM6.2 下一层级。

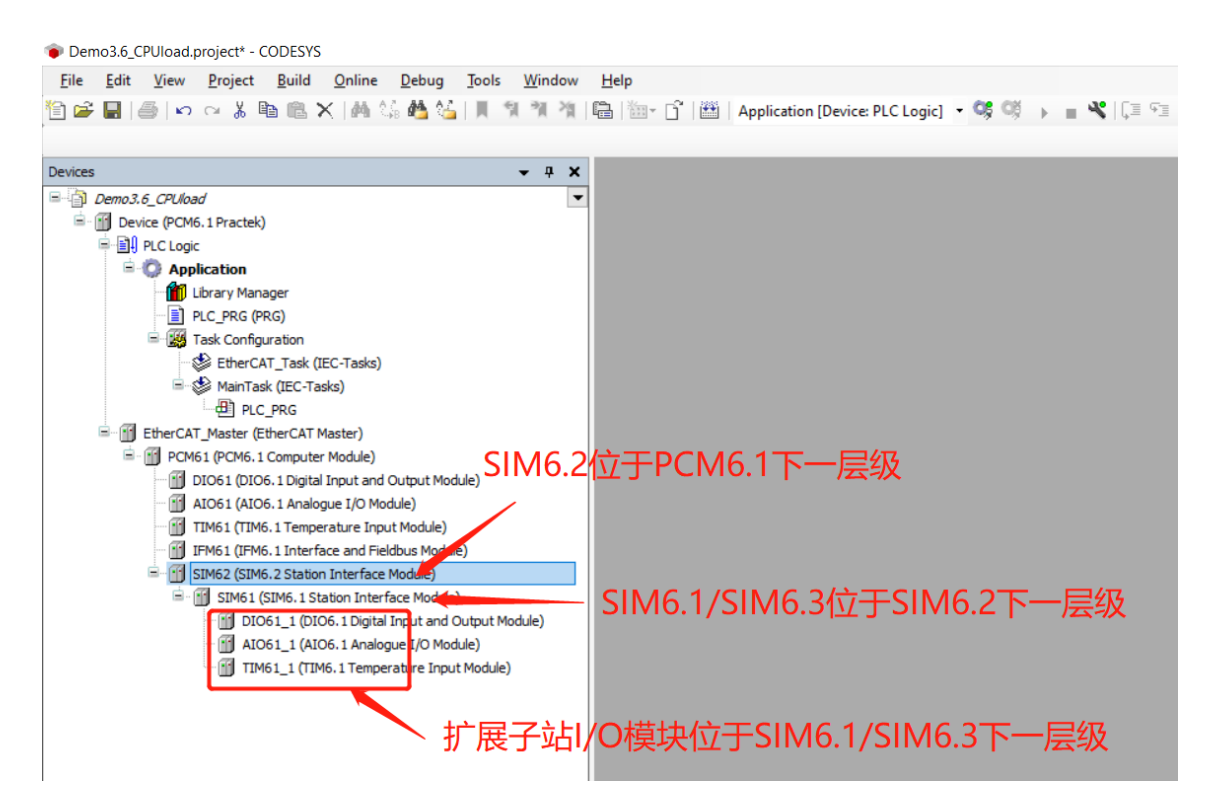

## 5.7 控制器下载程序

点击 "Online / Login" 或者 "Login 按钮", 下载应用程序到控制器 PCM6.1 中。

| File Edit View Project Build                                                                                                    | Online Debug Tools Window Help                                                                                                    |                                                                                                    |
|----------------------------------------------------------------------------------------------------|----------------------------------------------------------------------------------------------------|----------------------------------------------------------------------------------------------------|
| ) 📽 🖬 🕼 🗠 🕫 🚺 🛍 🚺                                                                                                    | 🖇 Login 🛛 🕹 Alt+F8                                                                                                    | 🄓 🛗 🛛 Application [Device: PLC Logic] 🝷 🧐 🔰 🔳 🔏 🕻                                                                                                    |
| 4                                                                                                    | 資 Logout Ctrl+F8                                                                                                    | Login                                                                                                    |
| evices 👻                                                                                                    | Create Boot Application                                                                                                    | Login                                                                                                    |
| Untitled 10                                                                                                    | Download                                                                                                    |                                                                                                    |
| E Bovice (PCM6. 1 Practek)                                                                                                    | Online Change                                                                                                    | Network   Gateway - Device -                                                                                                    |
| PLC Logic                                                                                                    | Source Download to Connected Device                                                                                                    |                                                                                                    |
| Application                                                                                                    | Multiple Download                                                                                                    |                                                                                                    |
| PLC PRG (PRG)                                                                                                    | Reset Warm                                                                                                    |                                                                                                    |
| Task Configuration                                                                                                    | Reset Cold                                                                                                    |                                                                                                    |
| 🖻 🥩 MainTask (IEC-Ta                                                                                                    | Reset Origin                                                                                                    | Cataura                                                                                                    |
| Test Project.project* - CODESYS                                                                                                    |                                                                                                    |                                                                                                    |
| a Edit View Drainst Build Online                                                                                                    | Debug Teels Window Hele                                                                                                    |                                                                                                    |
| ices                                                                                                    |                                                                                                    | EtherCAT_Master                                                                                                    |
| I est Project     Instruction (PCM6, 1 Practek)                                                                                                    | Communication Settings                                                                                                    | Scan Network Gateway • Device • ^ Y Filte                                                                                                    |
| =- 🗐 PLC Logic                                                                                                    | Applications                                                                                                    | Dur                                                                                                    |
| Application                                                                                                    | Applications                                                                                                    | • • • • •                                                                                                    |
| Library Manager     DLC PRG (PRG)                                                                                                    | Backup and Restore                                                                                                    |                                                                                                    |
| Task Configuration                                                                                                    | Files                                                                                                    |                                                                                                    |
| EtherCAT_Task (IEC-Tasks)                                                                                                    | · · · · · · · · · · · · · · · · · · ·                                                                                                    |                                                                                                    |
| A Malazzak (TCO Zaska)                                                                                                    |                                                                                                    | Gateway                                                                                                    |
|                                                                                                    | CODESYS                                                                                                    | Gateway                                                                                                    |
|                                                                                                    | CODESYS                                                                                                    | Gateway                                                                                                    |
| MainTask (IEC-Tasks)     MinTask (IEC-Tasks)     MPLC_PRG     EtherCAT_Master (EtherCAT Master)     PCM61 (PCM6.1 Computer Module)     DOEL (DIDE 1 Dieles)                                                                                                    | Loa<br>CODESYS<br>(2) Application 'Application' does i<br>it and proceed with download                                                      | Gateway Cateway                                                                                                    |
| HainTask (IEC-Tasks)<br>- II PLC_PRG<br>EtherCAT_Master (EtherCAT Master)<br>- II PCM61 (PCM6.1 Computer Module)<br>- II DIO61 (DIO6.1 Digital Input and Ou<br>- II AIO61 (AIO6.1 Analogue I/O Module)                                                                                                    | Itput Module)                                                                                                    | Gateway  Cateway  Cat |
| MainTask (IEC-Tasks)     MainTask (IEC-Tasks)     MinTask (IEC-Tasks)     MinTask (EtherCAT Master)     EtherCAT Master (EtherCAT Master)     MinTask (EtherCAT Master)     MinTask ( | Itput Module)<br>(c)<br>(c)<br>(c)<br>(c)<br>(c)<br>(c)<br>(c)<br>(c                                                                        | Cateway Cateway                                                                                                    |
| MainTask (IEC-Tasks)     MinTask (IEC-Tasks)     MinTask (IEC-Tasks)      | Itput Module)<br>(c)<br>(c)<br>(c)<br>(c)<br>(c)<br>(c)<br>(c)<br>(c                                                                        | s No Details Gateway                                                                                                    |
| MainTask (IEC-Tasks)     MainTask (IEC-Tasks)     MainTask (IEC-Ta | Itput Module)<br>(c)<br>(c)<br>(c)<br>(c)<br>(c)<br>(c)<br>(c)<br>(c                                                                        | Gateway Cateway Catewa |
| MainTask (IEC-Tasks)     MinTask (IEC-Tasks)     MinTask (IEC-Tasks)     MinTask (IEC-Tasks)     MinTask (EtherCAT Master)     EtherCAT_Master (EtherCAT Master)     MinTask (IEC-tasks)     EtherCAT_Master (EtherCAT Master)     MinTask (IEC-Tasks)     EtherCAT_Master (EtherCAT Master)     EtherCAT_Master (IEC-Tasks)     EtherCAT_Master (IEC-Tasks)     EtherCAT_Master (IEC-Tas | Itput Module)<br>(e)<br>(b)<br>(c)<br>(c)<br>(c)<br>(c)<br>(c)<br>(c)<br>(c)<br>(c                                                          | Gateway Cateway Catewa |
| MainTask (EC-Tasks)     PLC_PRG     EberCAT_Master (EtherCAT Master)     PCM61 (PCM6.1 Computer Module)     POM61 (PCM6.1 Computer Module)     POM61 (PCM6.1 Computer Module)     POM61 (AIO6.1 Analogue I/O Module)     SIM62 (SIM6.2 Station Interface Module)                                                                                                    | Application 'Application' does<br>(CODESYS<br>Application 'Application' does<br>it and proceed with download<br>POU name<br>Symbol Location | Gateway Cateway Catewa |

程序下载完成后控制器处于停止状态,没有运行。此时 Device、EtherCAT\_Master、 PCM6.1、DIO6.1、AIO6.1 和 SIM6.2 设备图标左侧全部为灰色图标,表示设备没有运 行。下方显示栏红色"STOP"表示程序停止状态,没有运行。

| É F                                                                          | 🖻 🗙   🎮 🏠 🐴 (                                     | 🎽   🎚 🍕 🦄 🦄   🖶   🏪 •  | · 📑   🛗   Application [Device: PL | .C Logic] 🝷 🧐 👹 💽 🔳 ' | %  〔≡ ⊊⊒ → | 3 \$   ¢  | 15           |
|------------------------------------------------------------------------------|---------------------------------------------------|------------------------|-----------------------------------|-----------------------|------------|-----------|--------------|
| Devices                                                                      | <b>-</b> ₽ X                                      | PCM61 10061            | EtherCAT_Master                   | Device X Start (      | (F5)       | r Visuali | <b>→</b> 쿠 : |
| Test Project     Test Project     Section (PCM)     Device [connected] (PCM) | ▼<br>I6.1 Practek)                                | Communication Settings | Scan Network   Gateway 👻          | Device -              | ^          |           |              |
| PLC Logic                                                                    | 1                                                 | Applications           |                                   |                       |            |           |              |
| Library Manager                                                              |                                                   | Backup and Restore     |                                   |                       |            |           |              |
| Task Configurat                                                              | ion<br>T. Task (IEC Tasks)                        | Files                  |                                   |                       |            |           |              |
| S MainTas                                                                    | k (IEC-Tasks)                                     | Log                    |                                   | Gateway               |            |           | W            |
| PLC_PR                                                                       | .G<br>therCAT Master)                             | PLC Settings           |                                   | IP-Address:           |            |           |              |
| = · · · · · · · · · · · · · · · · · · ·                                      | Computer Module)<br>5.1 Digital Input and Ou      | PLC Shell              |                                   | Port                  |            |           |              |
| G 🕤 AIO61 (AIO6                                                              | 5.1 Analogue I/O Modul<br>.2 Station Interface Mo | Users and Groups       |                                   | 1217                  |            |           |              |
|                                                                              |                                                   | Access Rights          |                                   |                       |            |           |              |
|                                                                              |                                                   | Symbol Rights          |                                   |                       | ~          |           | 0 ite        |
| <                                                                            | >                                                 |                        |                                   |                       | /          |           | E visuali    |

点击"Debug / Start"或者"Start 按钮"使控制器中程序开始运行。此时 Device、 EtherCAT\_Master、PCM6.1、DIO6.1、AIO6.1和 SIM6.2设备图标左侧全部变为绿色常 亮循环图标。下方显示栏绿色"RUN"表示程序正在运行。

| 💿 Untitled10.project* - CODESYS                                                                                                    |                                                        |                        | 0                                                |                                            |
|----------------------------------------------------------------------------------------------------|--------------------------------------------------------|------------------------|--------------------------------------------------|--------------------------------------------|
| File Edit View Project Build Online                                                                                                    | Debug Tools Window                                     | Help<br>F5             | pplication [Device: PLC Logic] 🔹 🧐 🐝 🌔 🔳 🔌 🗌 🖓 🖒 | 1 *≣ \$   ¢   ∰   <del>v</del>   ∛         |
| Devices 🗸 🖡                                                                                                    | Single Cycle                                           | Ctrl+F5                | Start                                            |                                            |
| Control = One of the second second sec | Image: New Breakpoint           Image: Edit Breakpoint | 50                     | work   Gateway +   Device +                      |                                            |
| Application [stop]                                                                                                    | Disable Breakpoint     Enable Breakpoint               | Fà                     |                                                  |                                            |
| □ - 鐵 Task Configuration<br>□ - ⑤ 參 MainTask (IEC-Tasks)<br>□ - 通 PLC_PRG                                                                                                    | [↓ IIIIIIIIIIIIIIIIIIIIIIIIIIIIIIIIIIII                | F10<br>F8<br>Shift+F10 | Gateway                                          |                                            |
|                                                                                                    | →∃   Run to Cursor     ♀   Set next Statement          |                        | IP-Address:<br>localhost                         | Device Name:<br>p cm61-sn01000325100100028 |
|                                                                                                    | Show next Statement                                    | Ct.1. E7               | Port:<br>1217                                    | Device Address:<br>0301.D00D               |

| ◆ Test Project.project* - CODESYS<br>File Edit View Project Build Online Deb<br>™ pp 日 ● 100 co × № m m × 100 ℃ 000 | ug <u>T</u> ools <u>W</u> indow <u>H</u> e | llp<br>  Îm ▼ 「î`   IMI   Applici | ation (Device: PLC Logi | a • 🕫 🐗 🕨 🖷 🛠 🗔 🕾         | d_ +]      |             | ×<br>▼       |
|----------------------------------------------------------------------------------------------------|--------------------------------------------|-----------------------------------|-------------------------|---------------------------|------------|-------------|--------------|
|                                                                                                    |                                            |                                   | turbu Val Durán         |                           |            | Mar and     |              |
|                                                                                                    |                                            | 61 BECHERCAT                      |                         | × ×                       | -          | visuali     | • + <b>x</b> |
| Test Project                                                                                                    | an Network Gateway -                       | Device +                          |                         |                           | ^          |             | <b>≱</b>     |
| Device [connected] (PCM6.1 Practek)                                                                                 |                                            | 1                                 |                         |                           | _          |             |              |
|                                                                                                    |                                            |                                   |                         |                           |            |             |              |
| Application [run]                                                                                                   |                                            | •                                 |                         |                           |            |             |              |
| Library Manager                                                                                                    |                                            |                                   | **                      |                           |            |             |              |
| PLC_PRG (PRG)                                                                                                    |                                            |                                   | · · · · ·               |                           |            |             |              |
| Task Configuration                                                                                                  |                                            |                                   | ini 🔴                   | •                         |            |             |              |
| EtherCAT_Task (IEC-Tasks)                                                                                           |                                            | Gatew                             | /ay                     |                           |            |             |              |
| AainTask (IEC-Tasks)                                                                                                |                                            | Cataway_1                         |                         | [0301_C00D] (active)      |            |             | W            |
|                                                                                                    | 1                                          | Gateway-1                         | v                       | [0301.0005] (active)      |            |             |              |
| EtherCAT_Master (EtherCAT Master)                                                                                   |                                            | IP-Address:                       |                         | Device Name:              |            |             |              |
| PCM61 (PCM6.1 Computer Module)                                                                                      |                                            | Tocalitosc                        |                         | penior-snorooo23100100028 |            |             |              |
| DIO61 (DIO6. 1 Digital Input and Ou                                                                                 |                                            | Ports                             |                         | Device Address:           |            |             |              |
| AIO61 (AIO6.1 Analogue I/O Module                                                                                   |                                            | 1217                              |                         | 0301.C00D                 |            |             |              |
| SIM62 (SIM6.2 Station Interface Mo                                                                                  |                                            |                                   |                         | Target ID:                |            |             |              |
|                                                                                                    |                                            |                                   |                         | 17B8 0010                 |            |             |              |
|                                                                                                    |                                            |                                   |                         | Target Type:              |            | _           | 0 items      |
|                                                                                                    |                                            |                                   |                         | 4096                      | $\sim$     | •           |              |
|                                                                                                    | <                                          |                                   |                         |                           | >          | 🚰 P 🛃       | ] Visualiz   |
| < >>                                                                                                    | Watch 1                                    |                                   |                         |                           |            |             | <b>-</b> 4 X |
| 🗏 Devices 🗋 POUs                                                                                                    | 🚓 watch т јасл preakpoints                 |                                   |                         |                           |            |             |              |
| Messages - Total 0 error(s), 0 warning(s), 5 message(s)                                                             |                                            |                                   |                         |                           |            |             |              |
| Device user: Anonymous Last build: 😋 0 😗 0 👎                                                                        | Precompile 🗸 🖬 🦷 RUN                       | Program loa                       | ded                     | Program unchanged P       | Project us | er: (nobody | ) 🧕          |

# 5.8 创建启动应用

控制器程序在线运行状态下,点击 "Online / Create Boot Application"创建启动应用,将应用程序固化在控制器中。完成程序固化后控制器断电重启,应用程序不会丢失,可

以自动启动运行。

| Test Project.project* - CODESYS         |             | _                                    |                                               |                       |           |     |               |               |            |         |         |       |            | -     |          | ]     | ×     |
|-----------------------------------------|-------------|--------------------------------------|-----------------------------------------------|-----------------------|-----------|-----|---------------|---------------|------------|---------|---------|-------|------------|-------|----------|-------|-------|
| File Edit View Project Build            | On          | ine Debu                             | g Tools                                       | Windo                 | ow Help   |     |               |               |            |         |         |       |            |       |          |       | ₹     |
| 🋍 🛋 🔚 📾 🗠 🖉                             | 05          | Login                                |                                               |                       | Alt+F8    | ľ   | Applic        | tion [Device: | PLC Logic] | - 05 6  | 1 I     | N 103 | 두글 손글      | +=    | 8   \$   | 113   | -     |
|                                         | C,          | Logout                               |                                               |                       | Ctrl+F8   |     |               |               |            |         |         |       |            |       |          |       |       |
| Devices                                 |             | Create Boo                           | t Applicatio                                  | on 🧹                  |           |     | GI EtherCAT N | neter Vi      | a Device M |         |         |       |            | _     | Vieuali  | - 1   |       |
|                                         | -           | Download                             | /nload                                        |                       |           |     |               |               |            |         |         | ÷.    | Disudition |       |          |       |       |
| Test Project                            |             | Online Cha                           | Opline Change Scan Network Gateway + Device + |                       |           |     |               |               |            |         |         |       |            | ^     |          |       | d     |
| E 😏 🗊 Device [connected] (PCM6.1 P      | T           | Course Developed to Consected Device |                                               |                       |           |     |               |               |            |         |         |       |            |       |          |       |       |
| = III PLC Logic                         |             | Source Do                            | whitead to C                                  | onnecte               | ed Device |     |               |               |            |         |         |       |            |       |          |       |       |
| = Q Application [run]                   |             | Multiple D                           | ownload                                       |                       |           | - 1 |               |               |            |         | •       | 1     |            |       |          |       |       |
| Diprary Manager                         |             | Reset Warr                           | n                                             |                       |           |     |               | - I-          |            |         |         |       |            |       |          |       |       |
| Task Configuration                      |             | Reset Cold                           |                                               |                       |           | - 1 |               | •             |            |         |         | 0     |            |       |          |       |       |
| • Cost EtherCAT Tax                     |             | Peret Origi                          | -                                             |                       |           | - 1 |               |               | -          |         |         |       |            |       |          |       |       |
| B 🗘 🦃 MainTask (IEC                     |             | Reset Origi                          | n                                             |                       |           | - 1 |               |               |            |         | Gateway |       |            |       |          |       |       |
| all PLC PRG                             | -           | Simulation                           |                                               |                       |           | - 1 |               |               | Gateway    | -1      |         |       | $\sim$     |       | _        | A 17  |       |
| EtherCAT Master (EtherC                 |             | Security                             |                                               |                       |           |     |               | TP-Addrees    |            |         |         |       |            |       |          |       |       |
| B C m PCM61 (PCM6. 1 Comp               | R.          | Operating                            | Mode                                          |                       |           | •   |               |               | localhost  | 531     |         |       |            |       |          |       |       |
|                                         | gital In    | put and Ou                           | PLC Sneir                                     | _                     |           | _   |               |               | Ports      |         |         |       |            | 11    |          |       |       |
| - 9 m AIO61 (AIO6.1 Ar                  | -<br>nalogu | I/O Module                           |                                               |                       |           |     |               |               | 1217       |         |         |       |            |       |          |       |       |
| 5 M62 (SIM6.2 Sta                       | nterface Mo | Users and                            | dGroups                                       | 5                     |           |     |               |               |            |         |         |       |            |       |          |       |       |
|                                         |             |                                      |                                               |                       |           |     |               |               |            |         |         |       |            |       |          |       |       |
|                                         |             |                                      | Access Ri                                     | gnts                  |           |     |               |               |            |         |         |       |            |       | -        |       |       |
|                                         |             |                                      | Symbol R                                      | inhts                 |           |     |               |               |            |         |         |       |            | ~     |          |       | items |
|                                         |             |                                      | <                                             |                       |           |     |               |               |            |         |         |       | >          | 1     | 🚰 Р      | 🕒 Vis | ualiz |
| <                                       |             | >                                    | and a                                         |                       |           |     |               |               |            |         |         |       |            |       |          |       |       |
| 🛫 Devices 🗋 POUs                        |             |                                      | March I                                       | ju <del>g</del> u pre | axporns   |     |               |               |            |         |         |       |            |       |          | ÷ ,   | ^ ^   |
| Messages - Total 0 error(s), 0 warning( | (s), 5 n    | nessage(s)                           |                                               |                       |           |     |               |               |            |         |         |       |            |       |          |       |       |
| Device user: Anonymous Last build       | : 🛛 (       | 🖲 0 Pr                               | ecompile 🧹                                    | Դ                     | RUN       |     | Program loa   | ded           | Pro        | gram un | changed |       | Project    | t use | r: (nobo | dy)   | Q     |